# COMMERCIAL HOTEL APPLICATION

USER GUIDE FOR COMPLETE HOTEL APPLICATION

J

# Index :

| 1. Overview               | 1  |
|---------------------------|----|
| 2. Features               | 2  |
| 3. Configuration Menu     | 5  |
| 4. Workflow               | 6  |
| 5. Website Overview       | 7  |
| 6. Cozy Jupical Theme     | 14 |
| 7. Augusti Jupical Theme  | 17 |
| 8. Configuration Menu     | 21 |
| 9. Reservation Menu       | 37 |
| 10. Housekeeping Services | 40 |
| 11. Restaurant Menu       | 41 |
| 12. Reports Menu          | 49 |
| 13. Reporting Menu        | 52 |

# <u>Overview</u>

In the hospitality industry, enterprise resource planning (ERP) is essential for optimising operations and business strategies in a variety of settings, such as chain hotels, casinos, and cruise lines. Businesses may improve their forecasting, reduce expenses, respond quickly to opportunities, and report outcomes more efficiently by utilizing ERP technology. Hotel management may be revolutionized with ERP software, bringing forth a whole new level of guest experience and daily responsibilities.

A Hotel Management System in Odoo works like a smart assistant that helps hotels run smoothly. It takes care of everything—from room reservations to housekeeping and restaurant services—so that hotel staff can focus on giving guests a great experience.

With an online booking system, guests can easily reserve rooms from the website without any hassle. Housekeeping is well-organized, ensuring clean and comfortable rooms for every stay. The restaurant management feature keeps track of orders, menus, and billing, making dining services smooth and efficient.

The system also provides reports on hotel performance, restaurant sales, and finances, helping managers make better decisions. With automated billing and easy financial tracking, handling payments becomes simple and smooth.

Overall, this system acts as a helping hand for hotels, making daily tasks easier, improving guest experiences, and ensuring everything runs perfectly behind the scenes.

# **Features**

# <u>Hotel Menu Management</u>

Our Hotel Management System in Odoo makes hotel operations smooth and efficient. Guests can easily book rooms online through the website, and their reservations instantly appear in the admin dashboard for easy tracking. From handling bookings to managing housekeeping, restaurants, and finances, this system ensures a seamless experience for both guests and hotel staff.

### 1. Handles Reservations :

Streamline front desk activities with a user-friendly interface. Handle guest inquiries, bookings, and registrations efficiently.

#### Dashboard / Room Availability :

In the dashboard, admins can simply view the types of rooms available with the service and amenities guests have added.

In the dashboard, admins can simply view the types of rooms available or reserved for the specified date range.

#### **Room Reservations :**

In the reservation section, you can reserve the room of your choice and the facilities you want to add as per requirements of the guests.

As you confirm the reservation, an invoice will be created.

#### Inquiries :

In the inquiry section, you can enter the details of the guest who wants to make a reservation for the room.

Here you will also have a smart button that shows the availability of the room to ease the process of making a reservation.

## 2. Housekeeping Service :

Under this section, the hotel manager can give the duties/activities to the inspector who is responsible for cleaning the rooms.

Manager can also configure if the said inspector has to see the cleanliness at the time of guest check-in, check-out or daily.

Activities can be configured by the manager and the time so that everyone is engaged in the designated activity.

#### 3. Restaurant Management :

#### **Table Booking** :

In the table booking section, managers can book tables of guest's choice in advance, and that too according to their time.

#### Order :

In the order section the manager can add the food items that the guest has ordered and can also generate a KOT for the same.

#### Table Order :

Table order section is a combination of table booking and order section for the people who are not guests in the hotel so it works the same as table booking and order section also generates KOT.

#### Kitchen Order Ticket :

Kitchen Order Ticket is used to save the information of the guests and their orders which can be used by the hotel manager for further use.

## 4. Reporting :

#### **States By Reservation Report:**

In this report you can see a pivot view which is based on the number of reservations that have been made and their status.

#### **States By Restaurants Report :**

In this report you can see a pivot view which is based on the number of reservations that have been made at the restaurant.

#### **Reservation List :**

In this report, you will find the details of the guest that has made a reservation in a specific date range.

#### **Room Used maximum :**

In this report you can find the details of the room that has been used maximum in a specific date range.

#### Activity Report (Housekeeping) :

In this report you can find the details of all the housekeeping services that have been done in a particular room within a specific date range.

#### **Restaurant Report :**

In this report you can find the details of the reservations that are made by multiple guests, along with their total amount and the total orders each guest has given.

#### Check-in/Check-out :

You can generate a check-in/check-out list of the guests.

## 5. Configuration :

The There is a facility for pre-configured settings to streamline repetitive tasks. This includes configuring rooms, services,amenities,activity food items, tables, and floors.

#### Rooms :

This allows configuration of rooms i.e. give type and number to room and room types that allows to classify rooms in different categories.

#### Amenity :

This allows configuration of different types of amenities and different amenities of a hotel, it allows to configure unit of measurement, type of amenity and price of it.

#### Service :

This function is used to configure services that a hotel management can provide and we can manage charges of that service. Service types are used to categorise services.

#### Food Item :

Food item menu helps to configure different food items that are available in the restaurant and food item types are used to categorise food in different types.

#### Activity :

This function is used to configure day-to-day, check-in and check-out activities in the hotel. With activity types one can categorise these activities.

#### Table :

With table functionality one can specify the number of tables and respective capacity for the table.

#### Floor:

Foor functionality helps to manage floor number, which is used during room reservation.

## 6. Financial Management made easy :

#### **Invoice Generation :**

An invoice is generated based on the types of room isbooked and along with that the service and amenities guests have added.

#### **Room Charges :**

Room charges vary by the type of room the guest wants.

# Workflow :

The Hotel Management Software of Jupical provides top to toe features that any Hotel will ever need to seamlessly do all their work:

The NO CODE Multi-Page Website:

By installing Jupical's Hotel Management Software you will get a full fledged editable website.

Below is a glimpse of the website :

#### **Website Overview**

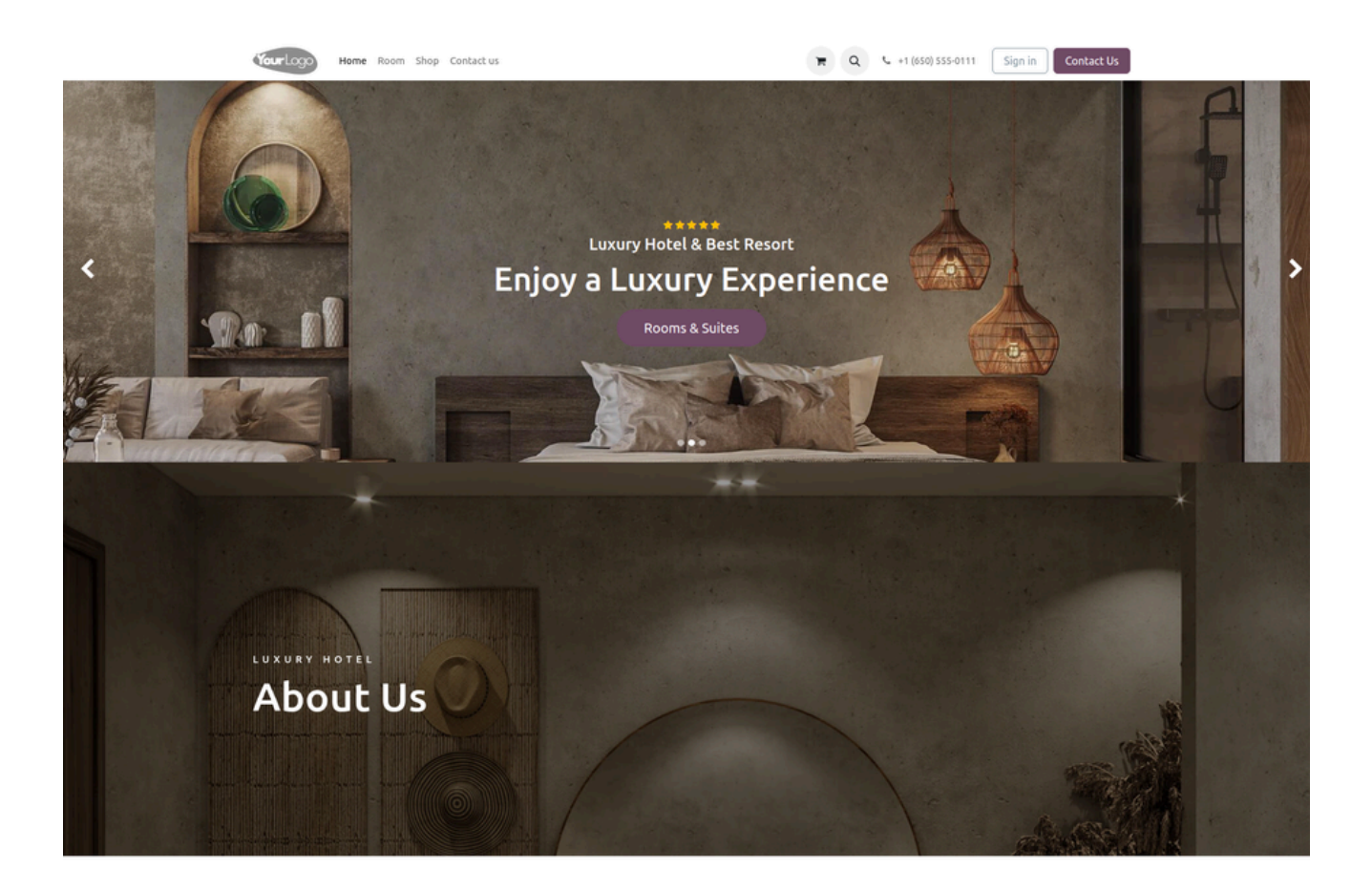

# Enjoy a Luxury Experience

Welcome to the best five-star deluxe hotel in New York. Hotel elementum sesue the aucan vestibulum aliquam justo in sapien rutrum volutpat. Donec in quis the pellentesque velit. Donec id velit ac arcu posuere blane.

Hotel ut nisl quam nestibulum ac quam nec odio elementum sceisue the aucan ligula. Orci varius natoque penatibus et magnis dis parturient monte nascete ridiculus mus nellentesque habitant morbine.

Reservation
 123 123 1234

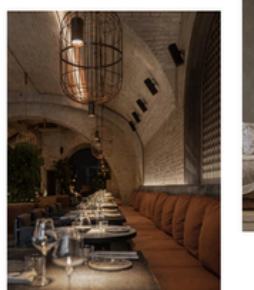

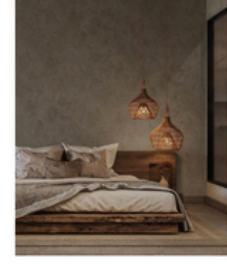

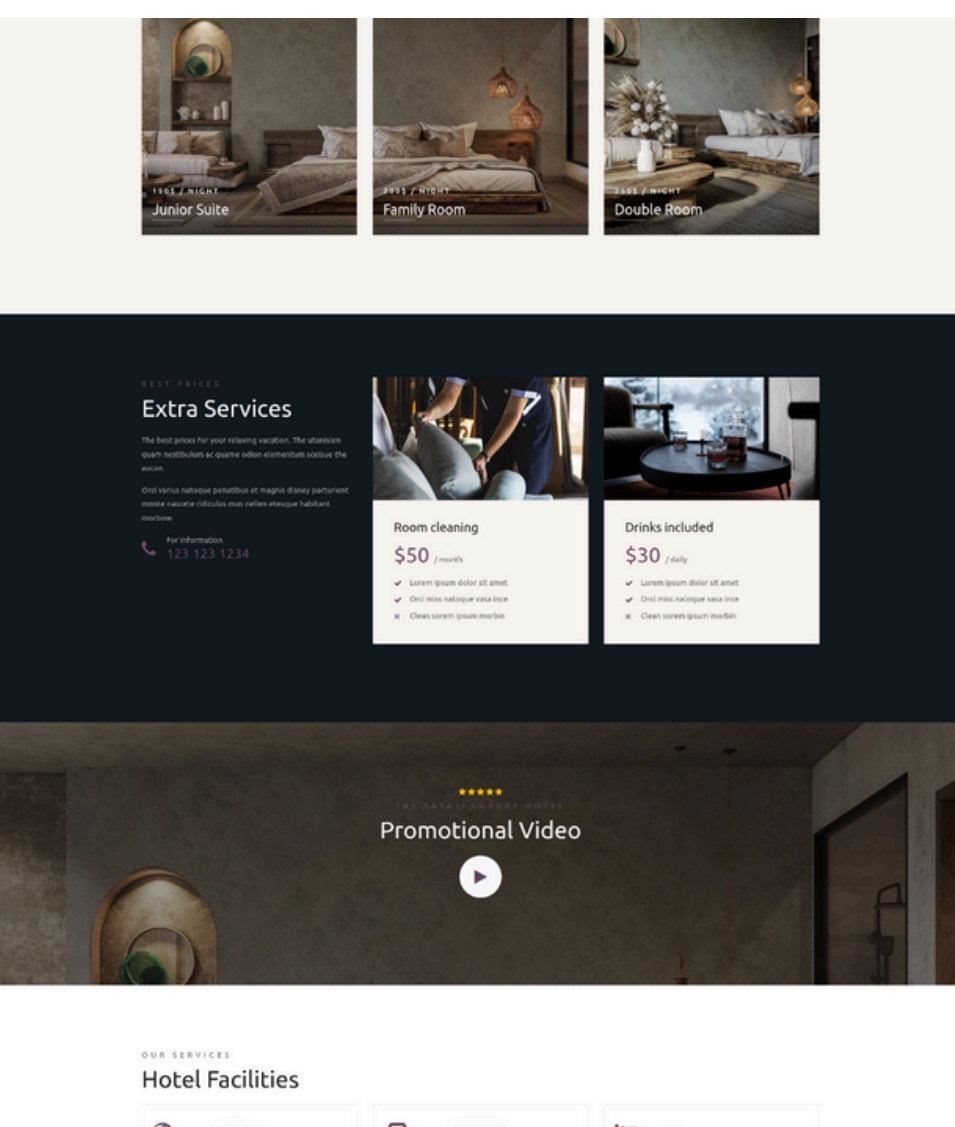

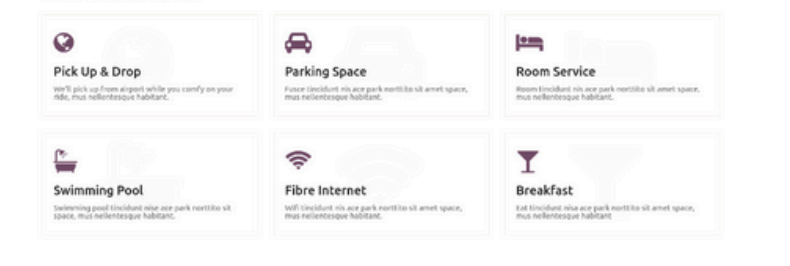

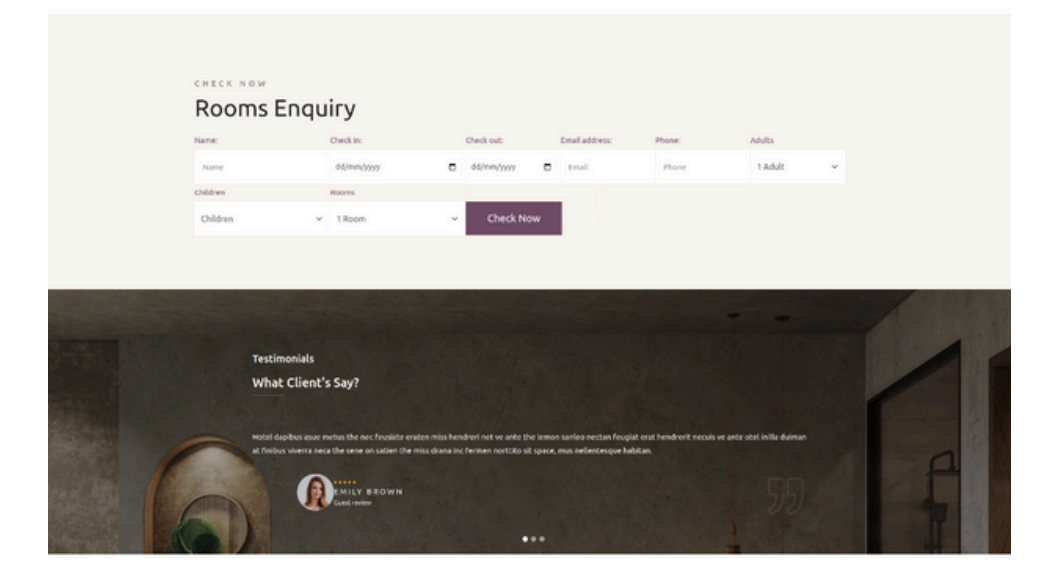

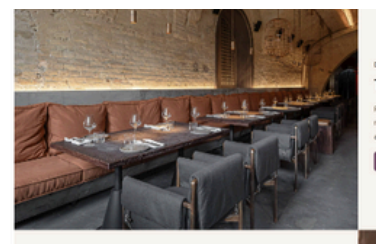

DISCOVER The Restaurant Restaurant inilla duiman at elit

auscipit non sagie th extinn augue artime Learn More

EXPERIENCES Spa Center

Learn More

Spa centr

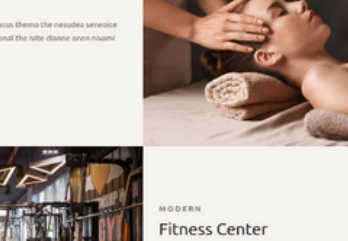

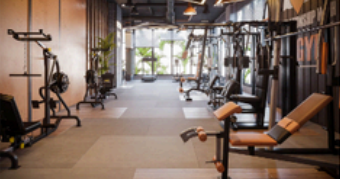

Learn More

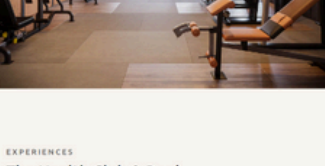

The Health Club & Pool The health club & pool at elit fir misuscipit non sagie the fermer accession augue artine.

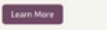

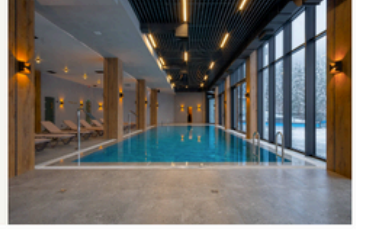

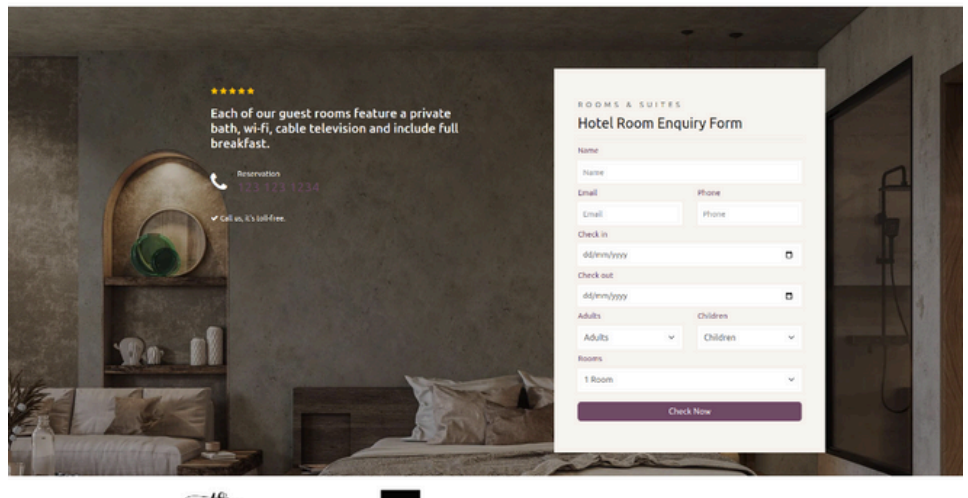

-n~ TIMOTHY RAFI

GREENTREE

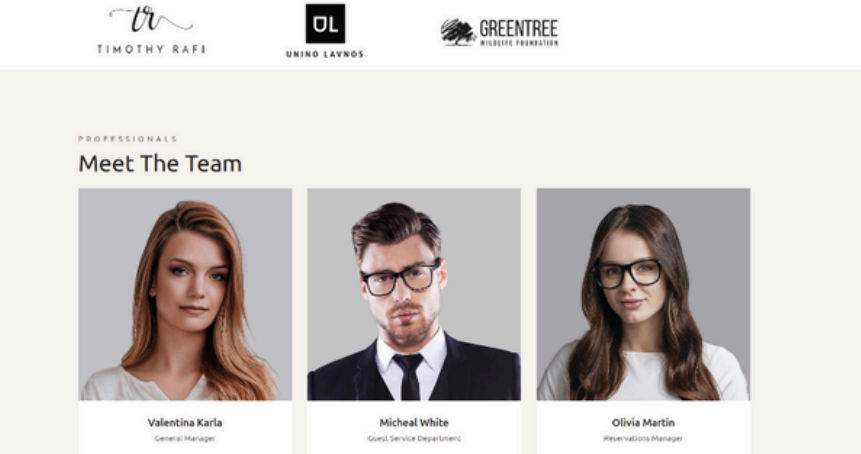

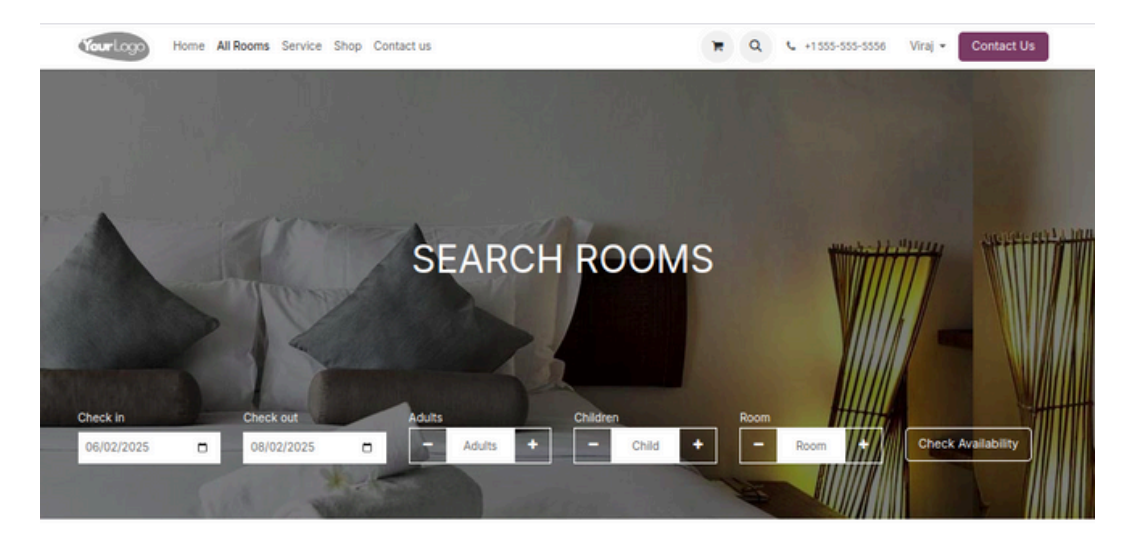

#### **Room Category**

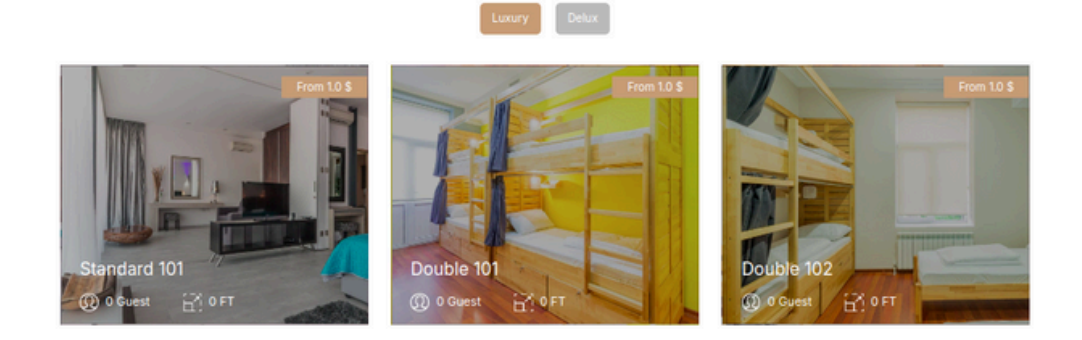

#### All Rooms

ACCOMMODATIONS

Quisque vitae posuere libero. Phasellus feugiat erat sit amet dui condimentum imperdiet. Ut at libero nec ligula fringilla dictum sit amet id dui. Integer gravida dolor elit, sit amet vestibulum mi elementum eget.

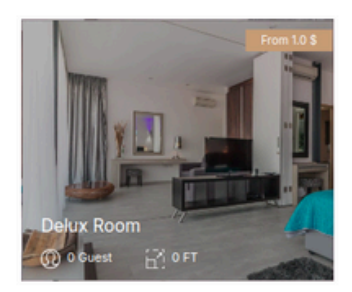

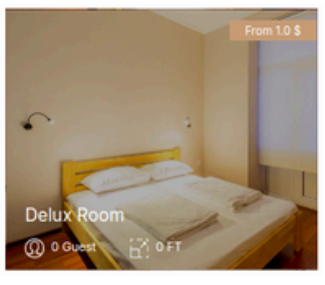

About us

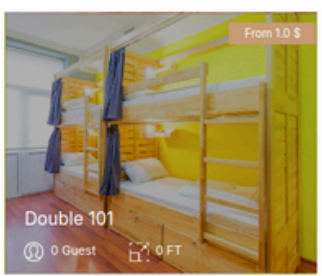

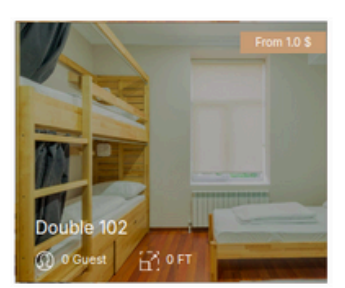

#### Useful Links

Home About us Products Services Legal Contact us We are a team of passionate people whose goal is to improve everyone's life through disruptive products. We build great products to solve your business problems.

Our products are designed for small to medium size companies willing to optimize their performance.

#### Connect with us

Contact us
 info@yourcompany.example.com
 .1555 css csso

f X in a

## www.jupical.io

Copyright 
Company name

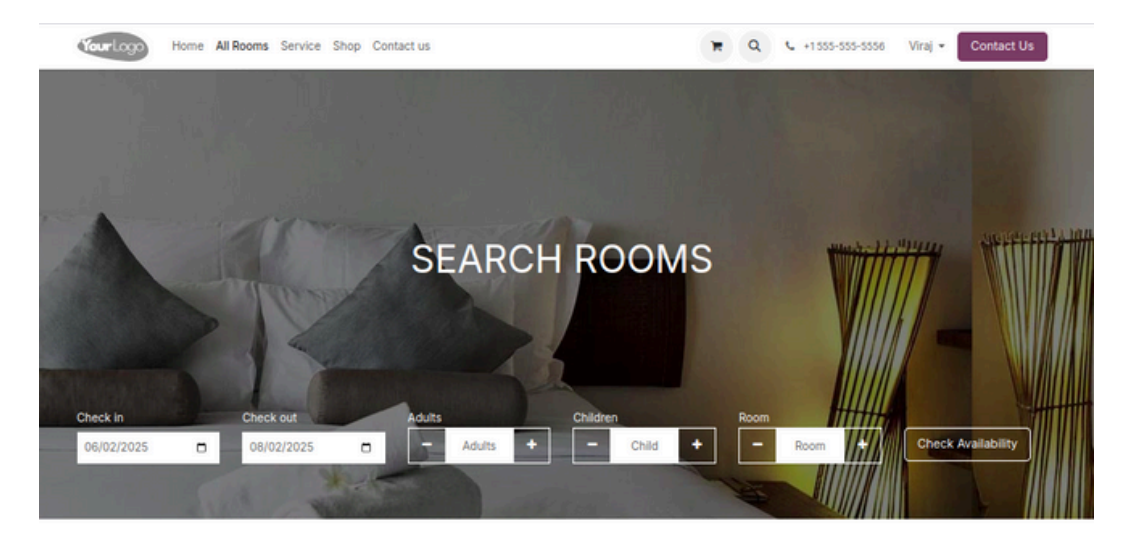

#### **Room Category**

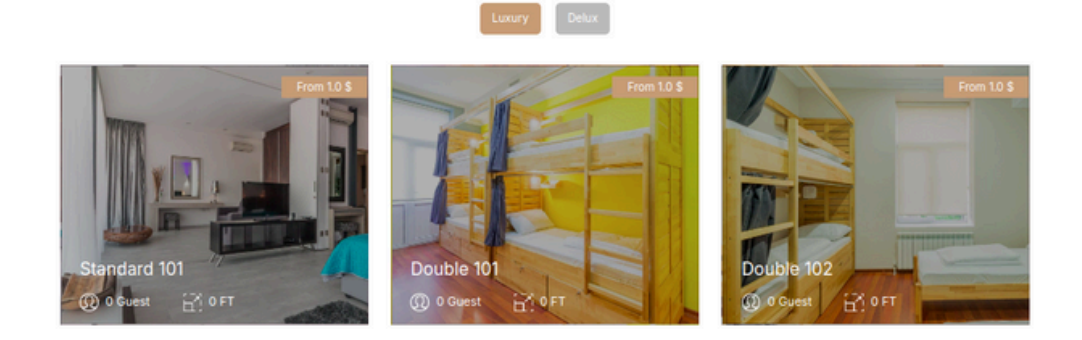

#### All Rooms

ACCOMMODATIONS

Quisque vitae posuere libero. Phasellus feugiat erat sit amet dui condimentum imperdiet. Ut at libero nec ligula fringilla dictum sit amet id dui. Integer gravida dolor elit, sit amet vestibulum mi elementum eget.

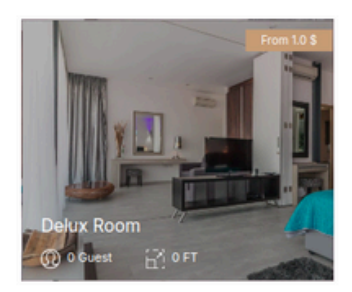

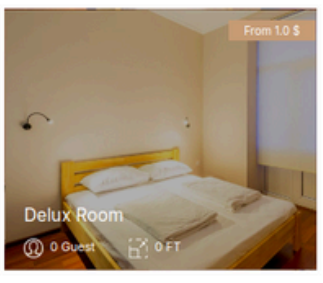

About us

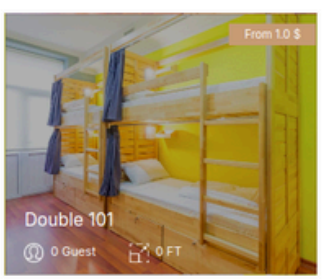

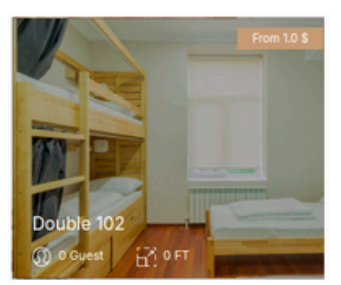

#### Useful Links

Home About us Products Services Legal Contact us We are a team of passionate people whose goal is to improve everyone's life through disruptive products. We build great products to solve your business problems.

Our products are designed for small to medium size companies willing to optimize their performance.

#### Connect with us

Contact us
 info@yourcompany.example.com
 .1555 css cssc

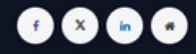

soppright of company name

#### Perticular Room Details :

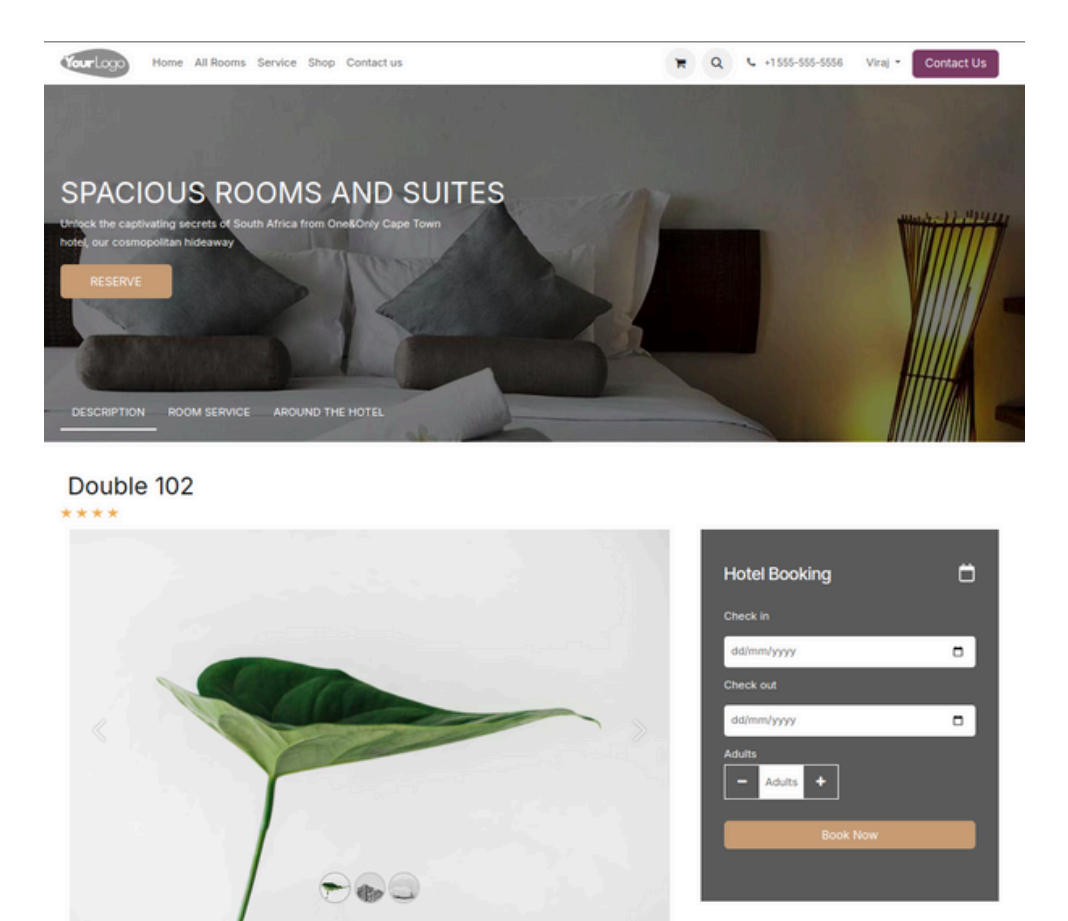

#### Check Date Availabilities :

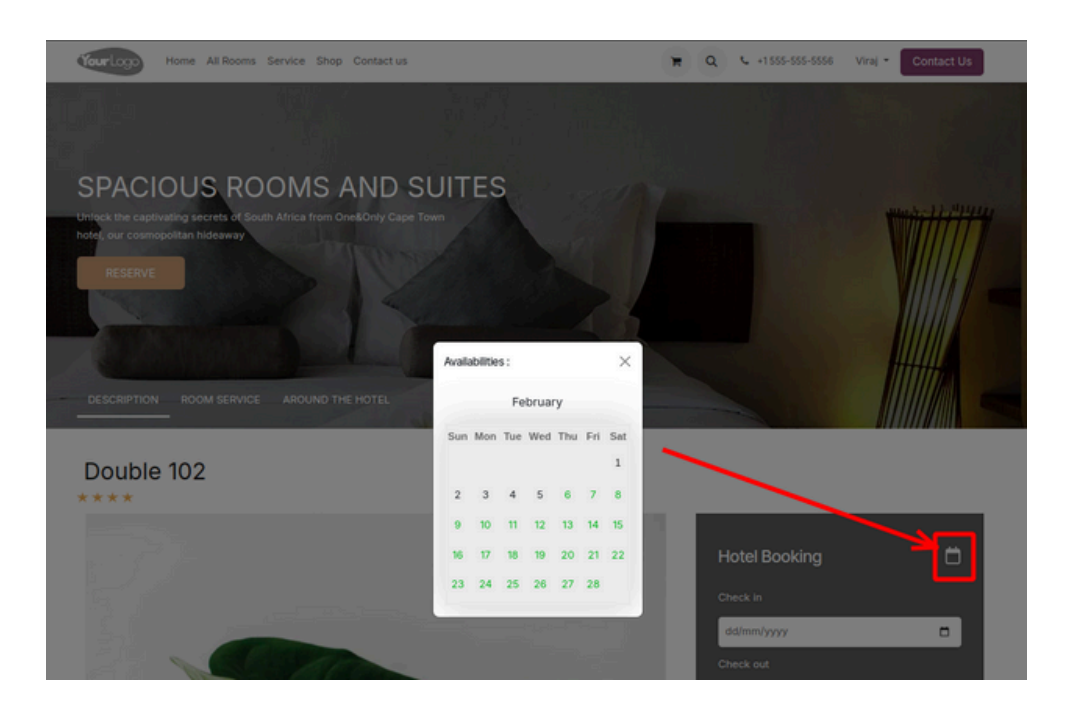

#### Confirmation Details :

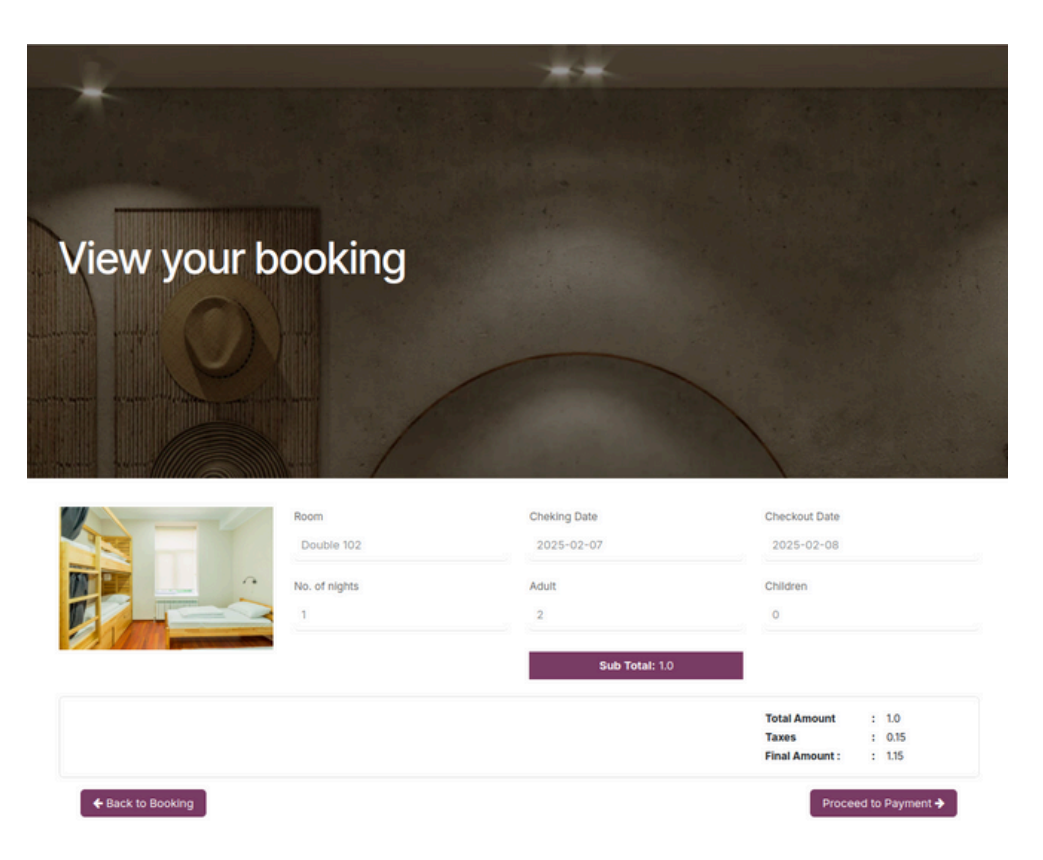

### Payment Confirmation :

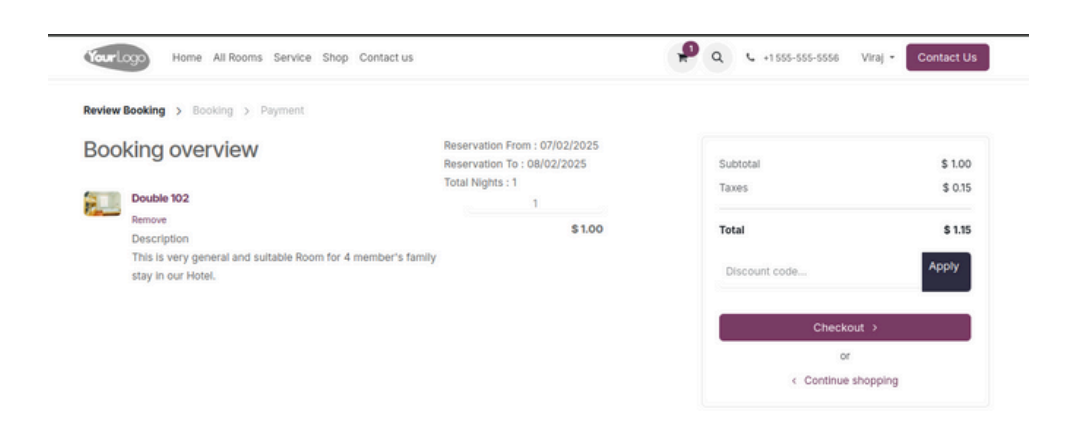

Cozy Jupical Theme in Hotel :

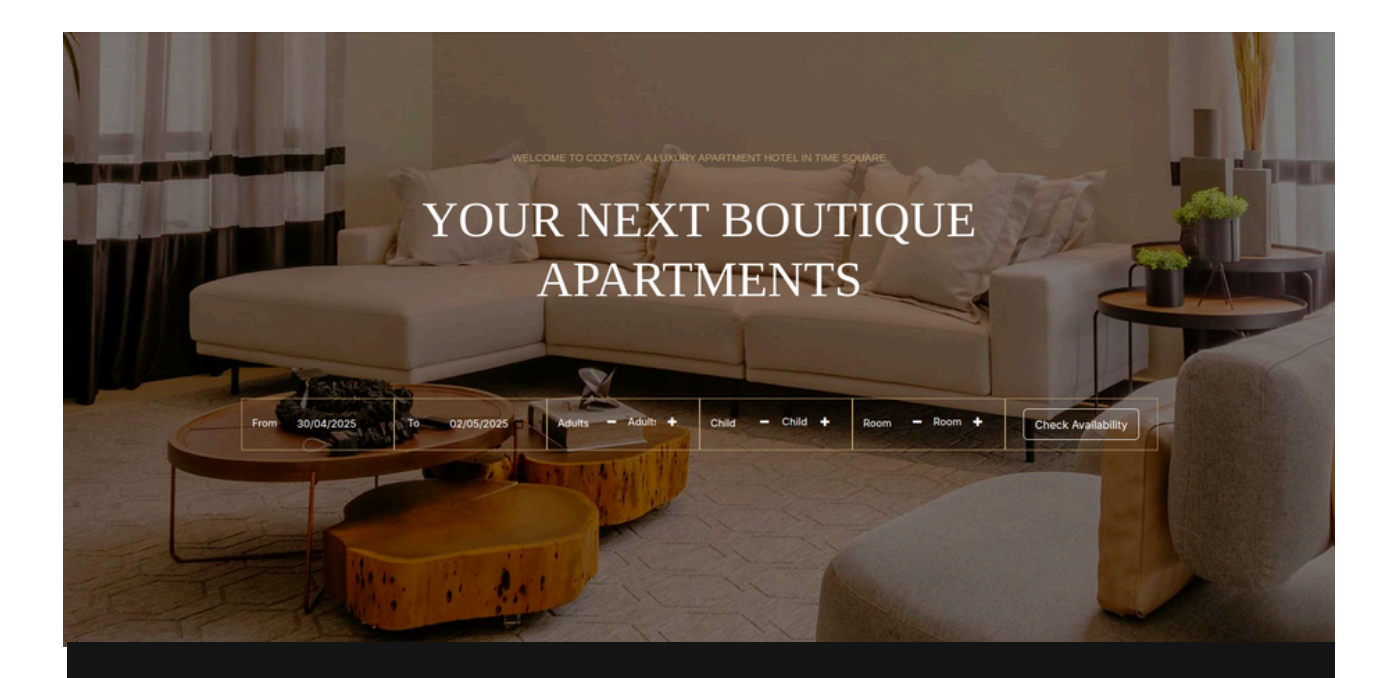

#### Discover The City

You are in a city where people are never bored. Immerse yourself in local art exhibitions, neighbourhood events, seasonal activities and numerous parks.

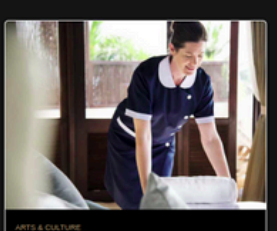

Exhibition & Museum Don't miss the excellent art exhibitions coming up. You will always find someting you like: traditional paintings, transformative sculptures, interactive art exhibits, and etc.

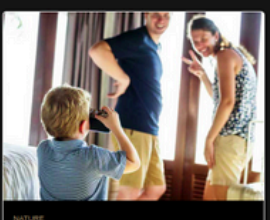

Nearby Pearks Numerous beautiful parks allow you to roam freely in nature even in the city. Each park has its own characteristics, come and check out what surprises it can bring you.

Discover More

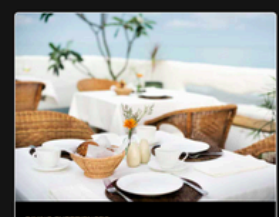

Local Food Tour How can we not mention all kinds of seasonal deleaces and major food festivate? Highlights: Taro readings and cocktails nights at CozyStay's bar every Thursday this month. Discover More

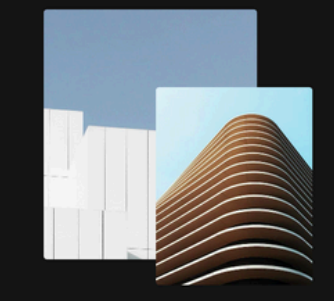

#### Luxury furnished serviced apartments in Times Square

.coated in Times Square. CoxyStay apartment hole provide a ponacelul, what methat in the heart of one of the word's most coinc cleans. Experience a sophisticated blend of professional services and home comforts. We proud offers a half range of complementary amendes and services that provide you with everything you need for an inspring stay.

Start Exploring

## Cozy Jupical Theme in Hotel :

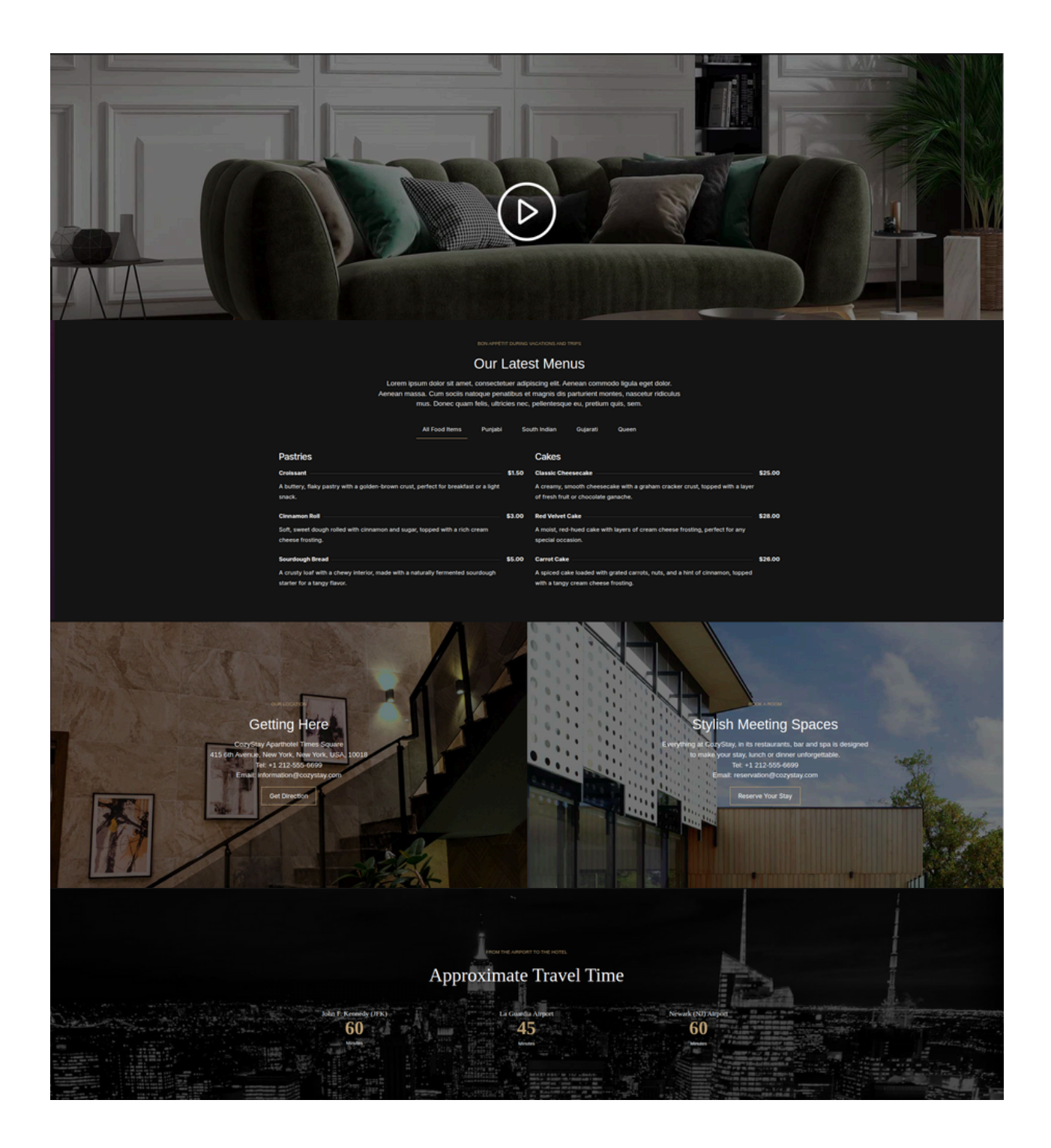

## Cozy Jupical Theme in Hotel :

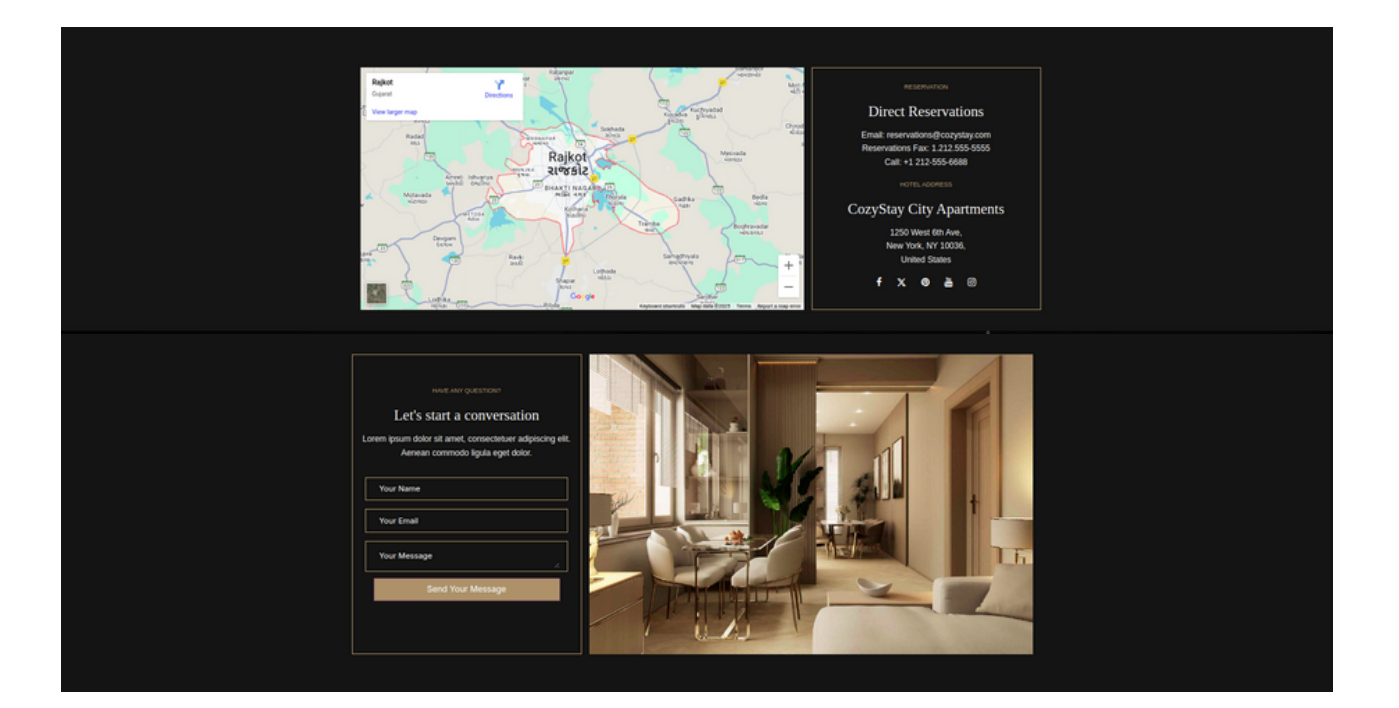

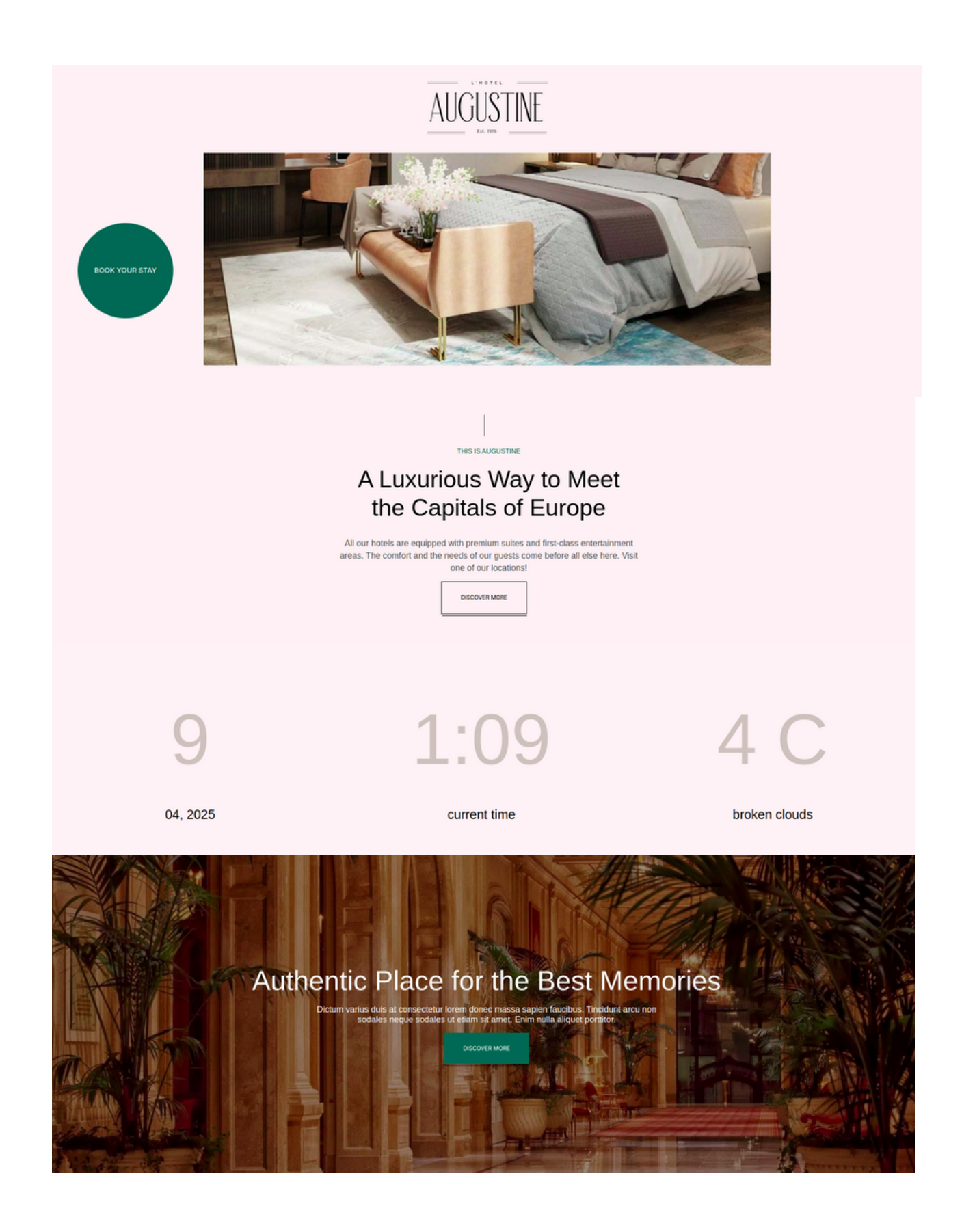

THIS IS AUGUSTINE

An Ode to Discovery.

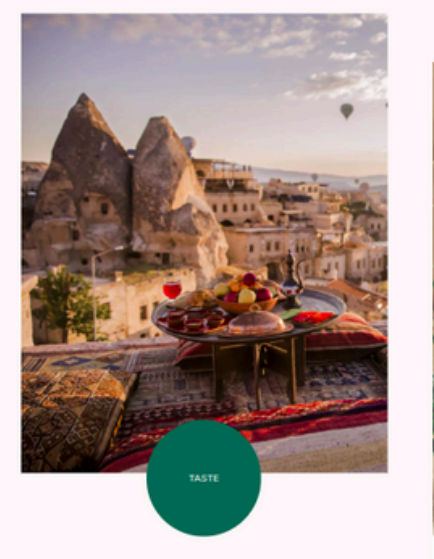

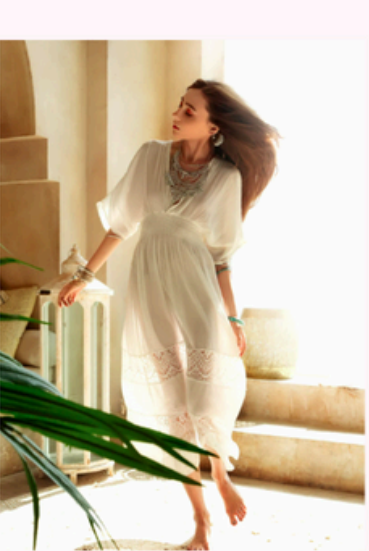

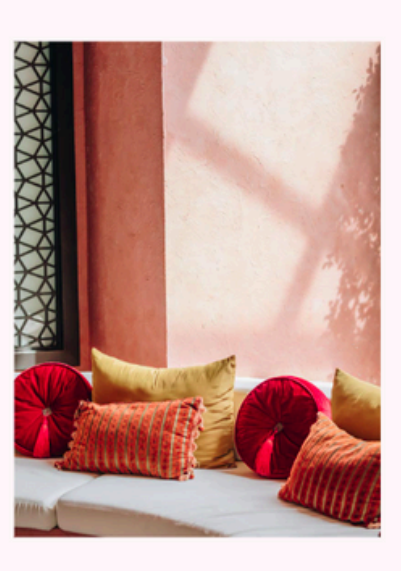

# Suites

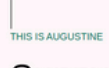

BOOK A STAY

### Sunny Room Appartment

Dictum varius duis at conse ctetur lorem donec massa sapi en faucibus. Tinci dunt nulla aliquet portitior lacus luctus arcu non sodales neque sodales ut etiam sit amet Enim nulla pul aliquet.

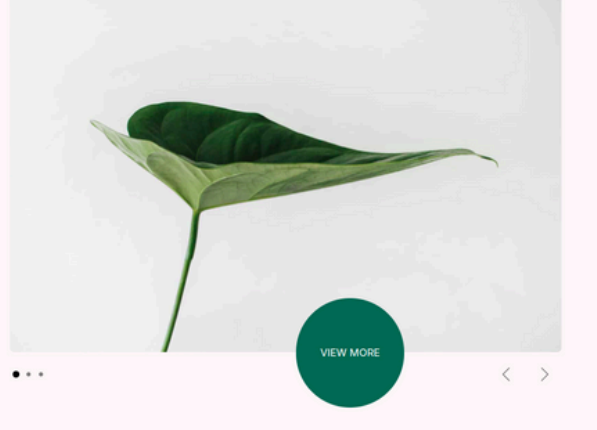

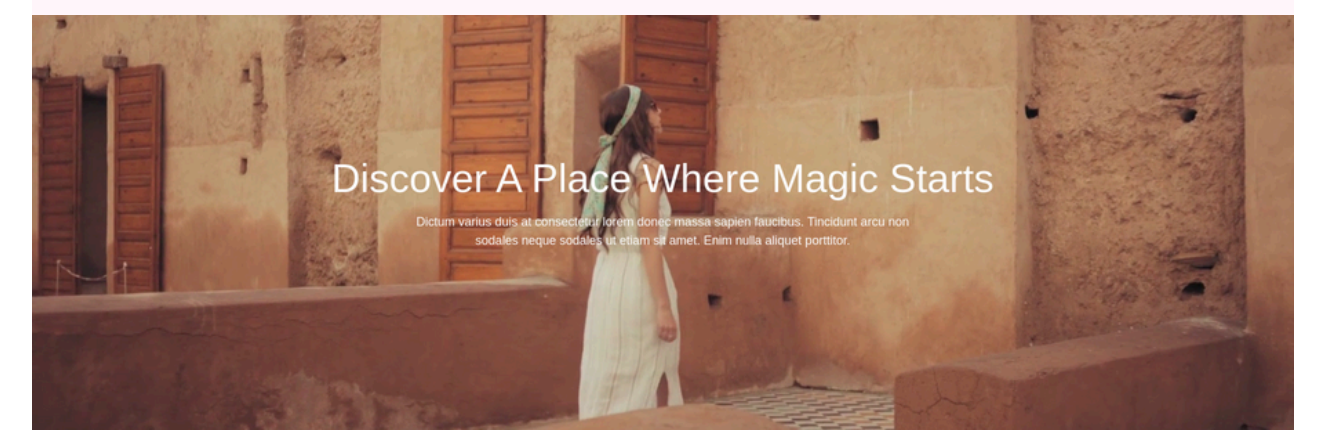

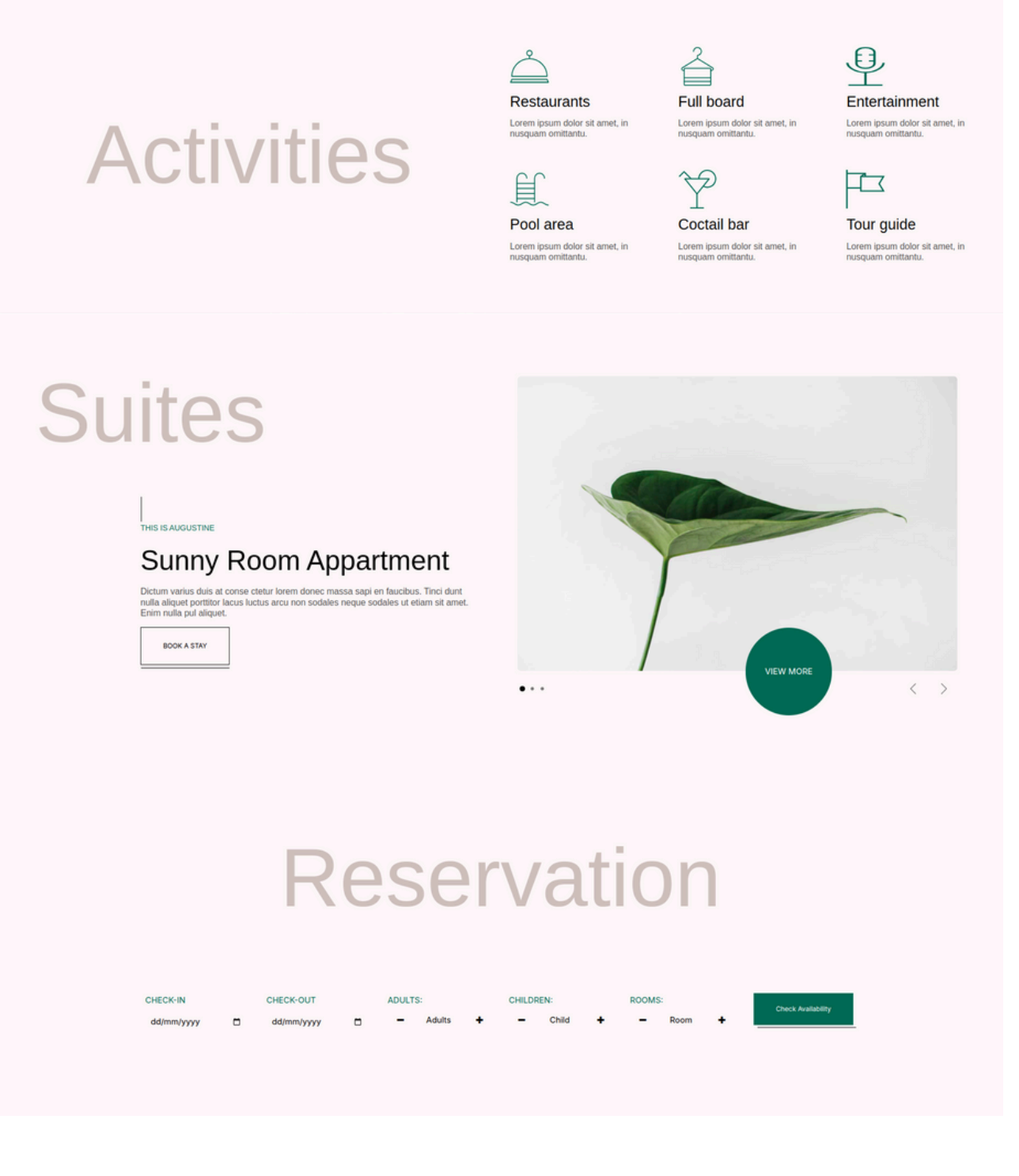

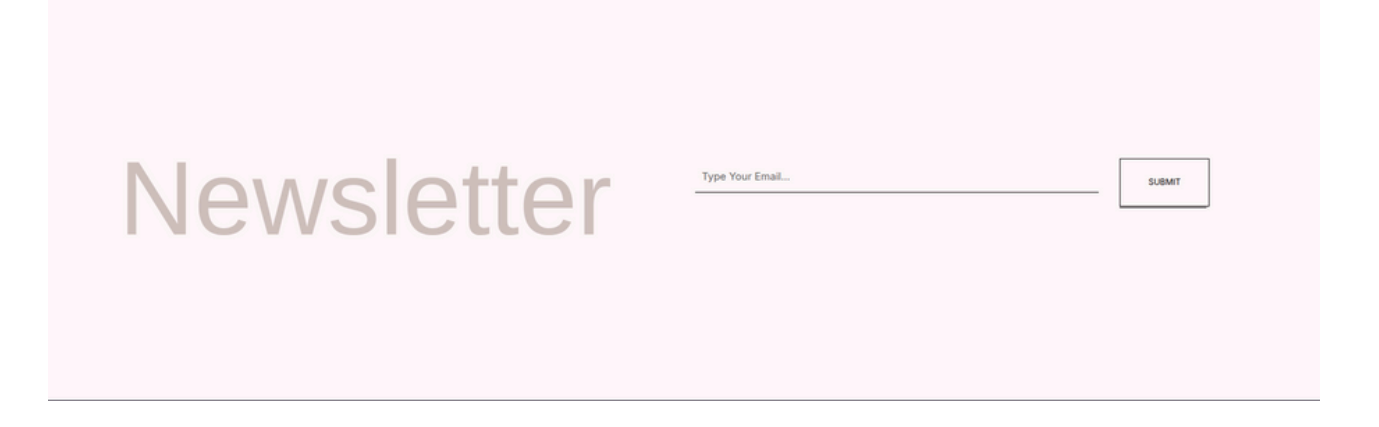

Augusti Jupical Theme Room List pagei n Hotel :

BOOK SUIT

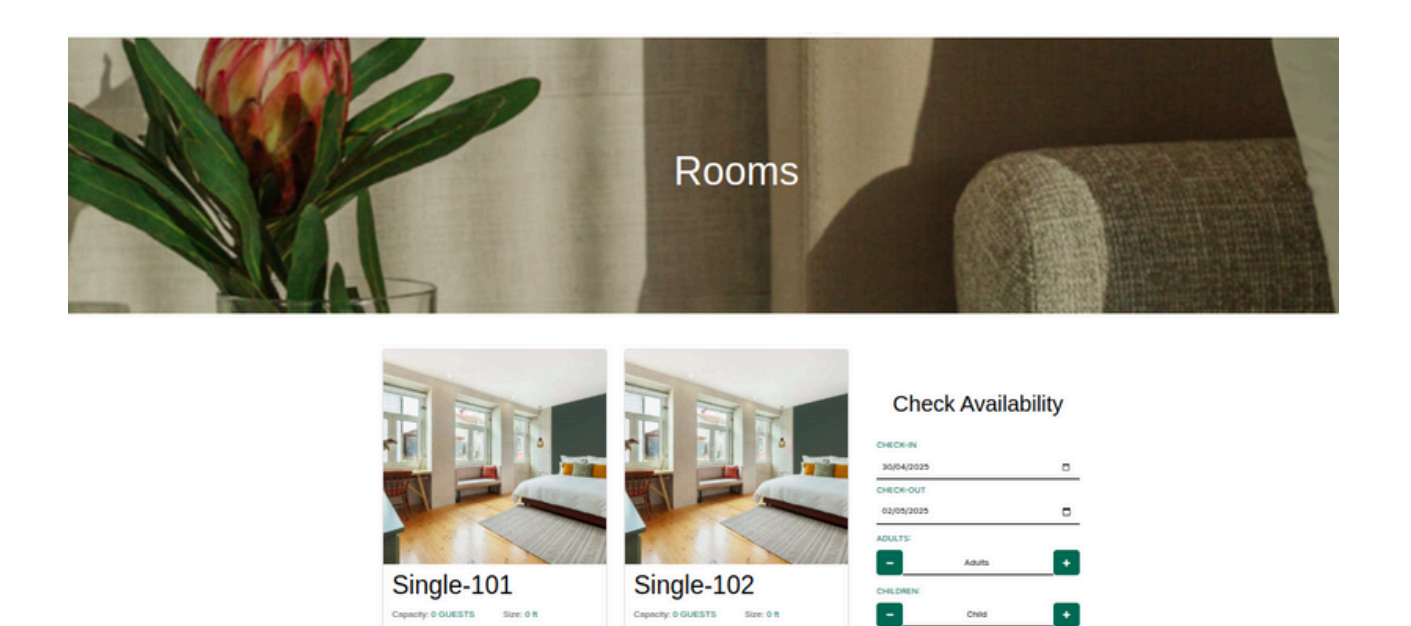

BOOK SUIT

+

-

# **Configurations :**

• Rooms Menu :

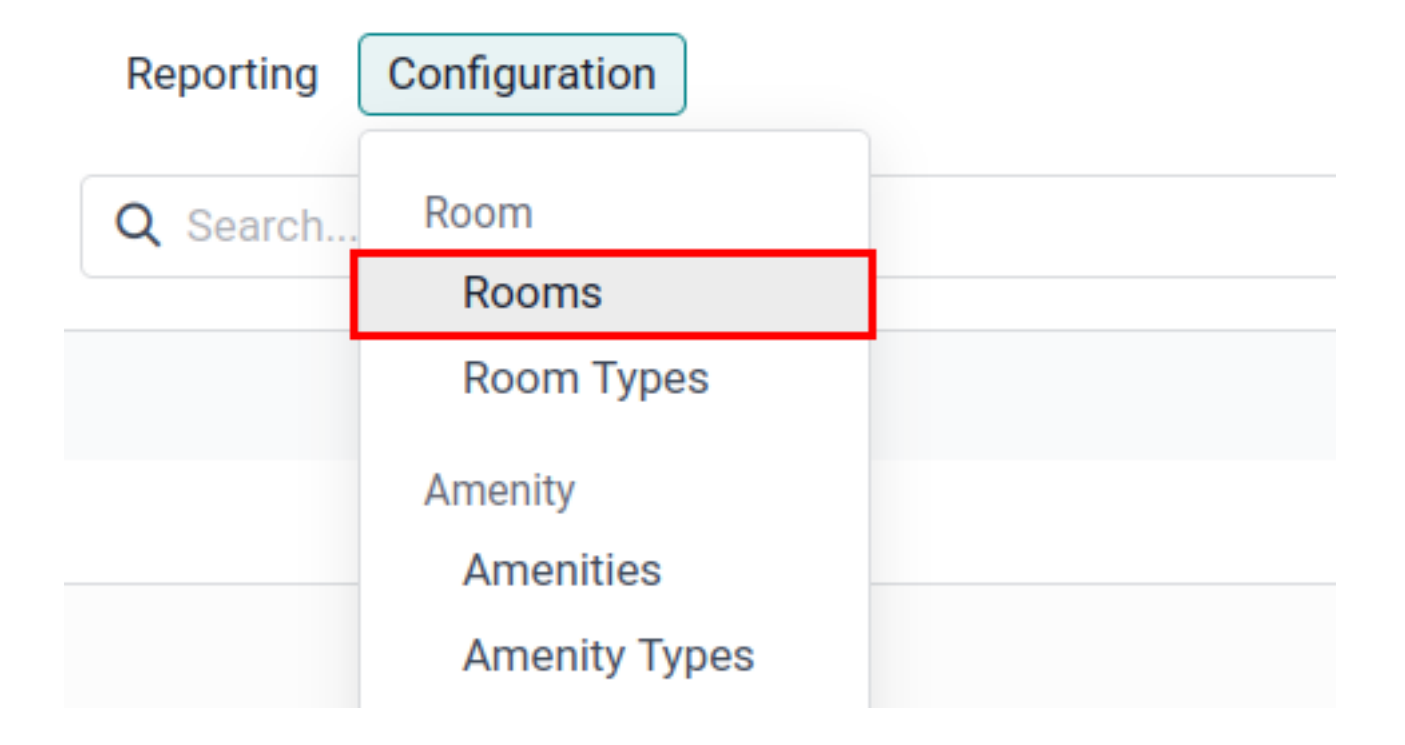

• Rooms List :

| Hotel Reservations Housekeeping Services Restaurant Reports Repo | ting Configuration           Q Bearch         * | 🏚 🐢 🧿 My Company (San Francisco) 💙 📲 pipical tech-vi<br>1-9/9 < > | 18-hotel-sb. |
|------------------------------------------------------------------|-------------------------------------------------|-------------------------------------------------------------------|--------------|
| Name                                                             | Room Category                                   | Room rate Status                                                  | Capacity 韋   |
| Standard 101                                                     | Luxury                                          | 100.00 Available                                                  | 1            |
| Double 101                                                       | Luxury                                          | 100.00 Available                                                  | 4            |
| Double 102                                                       | Luxury                                          | 200.00 Available                                                  | 4            |
| Delux 101                                                        | Delux                                           | 200.00 Available                                                  | 1            |
| Delux 102                                                        | Delux                                           | 200.00 Available                                                  | 1            |
| Master 101                                                       | Delux                                           | 500.00 Available                                                  | 1            |
| Master 102                                                       | Delux                                           | 500.00 Available                                                  | 1            |
| C King 101                                                       | Delux                                           | 600.00 Available                                                  | 1            |
| C King 102                                                       | Delux                                           | 600.00 Available                                                  | 1            |
|                                                                  |                                                 |                                                                   |              |

• Rooms Form :

| Hotel Reservent Reservent | vations Housekeepii<br>1 <b>O</b> | ng Services Rest | taurant Reports | Reporting Confi | guration   |         |            |  |  |
|----------------------------------------------------------------------------------------------------|-----------------------------------|------------------|-----------------|-----------------|------------|---------|------------|--|--|
| Name ?<br>Standar<br>Status ?<br>Available                                                                                                    | d 101                             |                  |                 |                 |            |         |            |  |  |
| Room Name ?<br>Delux R                                                                                                    | oom                               |                  |                 |                 |            |         |            |  |  |
| Information                                                                                                    | Room Reservation                  | Room Details     | Image Gallery   | Room Amenities  | Descriptio | ons Are | ound Hotel |  |  |
| Floor ?                                                                                                    | 1                                 |                  |                 | Purcha          | se Taxes ? | 15% ×   |            |  |  |
| Room Category ?                                                                                                    | Luxury                            |                  |                 | Sales           | axes ?     | 15% ×   |            |  |  |
| Room Manager ?                                                                                                    | Mitchell Admin                    |                  |                 | Sales F         | Price ?    | 100.00  |            |  |  |
| Capacity ?                                                                                                    | 1                                 |                  |                 | Cost ?          |            | 100.00  |            |  |  |
| Room Type ?                                                                                                    | service                           |                  |                 |                 |            |         |            |  |  |

Here you can create a new room based on the floor that the room exists in and can also set the price for it.

| OM RESERVATION LINE |                     |                  |               |   |             |         |  |
|---------------------|---------------------|------------------|---------------|---|-------------|---------|--|
| toom id             | Check In Date       | Check Out Date   | Room Statu    | s | Reservation | state   |  |
| itandard 101        | 02/10/2025 13:00:00 | 02/12/2025 13:00 | 0:00 Assigned |   | R/00003     | Confirm |  |
| Add a line          |                     |                  |               |   |             |         |  |
|                     |                     |                  |               |   |             |         |  |
|                     |                     |                  |               |   |             |         |  |

Here you can view the list of the guests who have reserved this room.

| Information                | Room Reservation  | Room Details         | Image Gallery | Room Amenities | Descriptions | Around Hotel        |             |                                                  |        |
|----------------------------|-------------------|----------------------|---------------|----------------|--------------|---------------------|-------------|--------------------------------------------------|--------|
|                            |                   |                      |               |                |              |                     |             |                                                  |        |
| OM DETAILS                 |                   |                      |               |                |              |                     |             |                                                  |        |
| om Rating 7                | ★★★★☆             |                      |               |                |              |                     |             |                                                  |        |
| OM DESCRIPTIO              | DN                |                      |               |                |              |                     |             |                                                  |        |
| d Description <sup>7</sup> | This is nice Room |                      |               |                |              |                     |             |                                                  |        |
| OM DETAILS                 |                   |                      |               |                |              |                     |             |                                                  |        |
| om Size ?                  | 50                |                      |               |                | F            | Room-Detail Image ? |             |                                                  | 1.1    |
| om Guest ?                 | 2                 |                      |               |                |              |                     |             |                                                  |        |
| om-Detail Phor             | +9912345678       | 39                   |               |                |              |                     |             |                                                  |        |
| om-Detail                  | This is Room      | has 2 person capacit | ν.            |                |              |                     |             |                                                  |        |
| scription ?                |                   |                      |               |                |              |                     | Taxan and a |                                                  |        |
|                            |                   |                      |               |                |              |                     | AXX - D     |                                                  | 0      |
|                            |                   |                      |               |                |              |                     |             |                                                  | 11     |
|                            |                   |                      |               |                |              |                     |             |                                                  | -      |
|                            |                   |                      |               |                |              |                     |             |                                                  | -      |
|                            |                   |                      |               |                |              |                     |             | 1111                                             | 11 114 |
|                            |                   |                      |               |                |              |                     |             | The summer of the summer of                      |        |
|                            |                   |                      |               |                |              |                     |             | A DESCRIPTION OF TAXABLE PARTY OF TAXABLE PARTY. |        |

Here in the room details section you can add the various details of the room

| Information | Room Reservation | Room Details | Image Gallery | Room Amenities | Descriptions | Around Hotel |
|-------------|------------------|--------------|---------------|----------------|--------------|--------------|
| Title       |                  |              |               |                |              |              |
| Area 1      |                  |              |               |                |              |              |
| Area 2      |                  |              |               |                |              |              |
| Add a line  |                  |              |               |                |              |              |
|             |                  |              |               |                |              |              |
|             |                  |              |               |                |              |              |

| Information    | Room Reservation | Room Details | Image Gallery | Room Amenities   | Descriptions | Around Hotel |  |  |  |            |    |
|----------------|------------------|--------------|---------------|------------------|--------------|--------------|--|--|--|------------|----|
| ROOM AMENITIES |                  |              |               |                  |              |              |  |  |  |            |    |
| Name           |                  |              | Am            | enities Category |              |              |  |  |  | Amenity Ra | te |
| Hairdryer      |                  |              | Bas           | sic              |              |              |  |  |  |            | ×  |
| WIFI Network   |                  |              | Bas           | sic              |              |              |  |  |  |            | ×  |
| Dry Namkeen    |                  |              | Bas           | sic              |              |              |  |  |  |            | ×  |
| Add a line     |                  |              |               |                  |              |              |  |  |  |            |    |
|                |                  |              |               |                  |              |              |  |  |  |            |    |

In the room amenities you can select the amenities you want with that room.

| Informati   | n Room Reservation           | Room Details       | Image Gallery        | Room Amenities          | Descriptions       | Around Hotel |
|-------------|------------------------------|--------------------|----------------------|-------------------------|--------------------|--------------|
| DESCRIPTIO  |                              |                    |                      |                         |                    | -            |
| This Room i | 50 SF Room, it hase all basi | c animities and mo | rning Breakfast also | This is very suitable r | room for 2 person. | n.           |
|             |                              |                    |                      |                         |                    |              |
|             |                              |                    |                      |                         |                    |              |
|             |                              |                    |                      |                         |                    |              |
|             |                              |                    |                      |                         |                    |              |

| Information   | Room Reservation | Room Details | Image Gallery | Room Amenities | Descriptions | Around Hotel |  |  |  |
|---------------|------------------|--------------|---------------|----------------|--------------|--------------|--|--|--|
| ROUND HOTEL   | AREAS            |              |               |                |              |              |  |  |  |
| Area Name     |                  |              |               | Image          |              |              |  |  |  |
| Swimming Poll |                  |              |               | 6              |              |              |  |  |  |
| SPA           |                  |              |               | G              |              |              |  |  |  |
| Add a line    |                  |              |               |                |              |              |  |  |  |
|               |                  |              |               |                |              |              |  |  |  |

Here in the around hotel section you can add the various details of the area which is the extra animities of Hotel.

• Rooms Types Menu :

| Reporting | Configuration |   |
|-----------|---------------|---|
|           | Poom          |   |
|           | Room          | - |
|           | Rooms         |   |
|           | Room Types    |   |
|           |               |   |

• Rooms Types List :

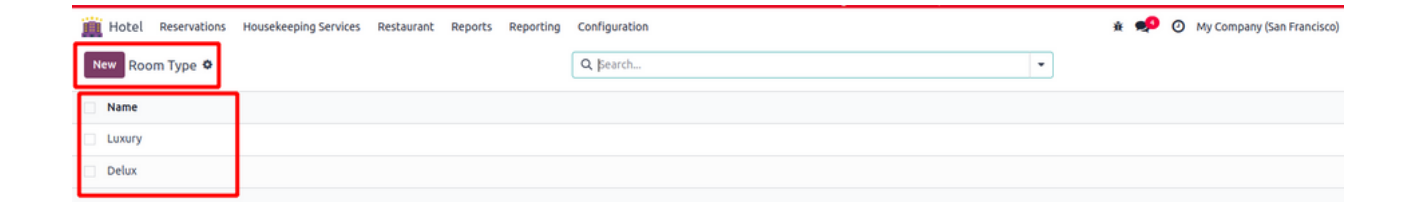

• Rooms Types Form :

| Hotel Reservations        | Housekeeping Services | Restaurant | Reports | Reporting | Configuration |
|---------------------------|-----------------------|------------|---------|-----------|---------------|
| New Room Type<br>Luxury 🌣 |                       |            |         |           |               |
| Name ?                    | Luxury                |            |         |           |               |
| Total Breakfast Price ?   | 0.00                  |            |         |           |               |

Here you can Configure the types of rooms you want in your hotel.

- 2. Anemity :
  - Anemities Menu :

| Reporting | Configuration |   |
|-----------|---------------|---|
|           |               |   |
|           | Room          | - |
|           | Rooms         |   |
|           | Room Types    |   |
|           | Amenity       |   |
|           | Amenities     |   |
|           | Amenity Types |   |

• Anemities List :

| Hotel Reservations Housekeeping Services Restaurant Reports Re | Porting Configuration Q. Bearch | غ 📌 🧿 My Company (San Francisco) |
|----------------------------------------------------------------|---------------------------------|----------------------------------|
| Name                                                           | Amenities Category              |                                  |
| Hairdryer                                                      | Basic                           |                                  |
| WIFI Network                                                   | Basic                           |                                  |
| Dry Namkeen                                                    | Basic                           |                                  |
|                                                                |                                 |                                  |

• Anemities type Menu :

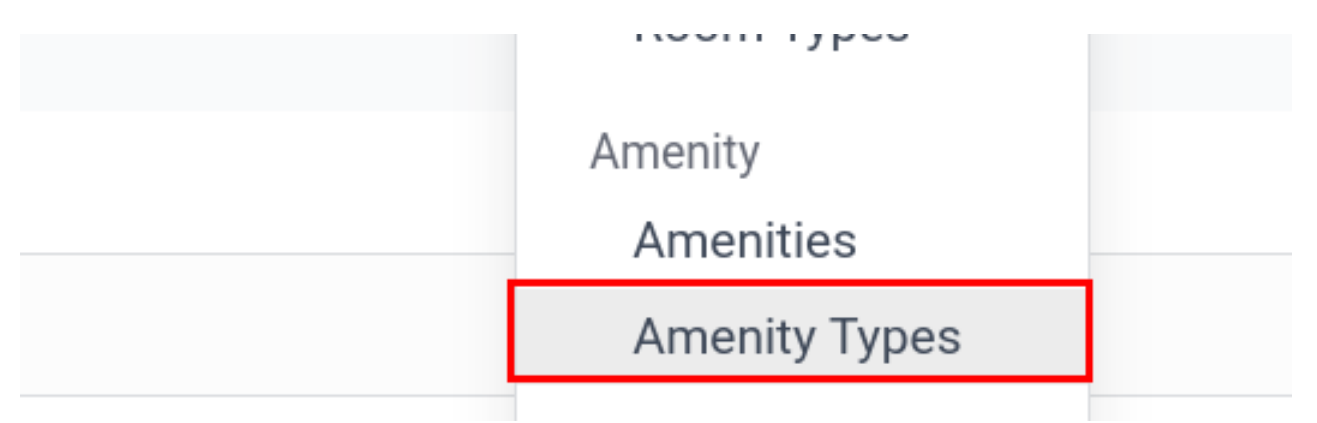

#### • Anemities type List :

| Hotel Reservations   | Housekeeping Services | Restaurant | Reports | Reporting | Configuration |   | ± 🏓 | 🕑 Му | / Company (San Francisco) |
|----------------------|-----------------------|------------|---------|-----------|---------------|---|-----|------|---------------------------|
| New Amenities Type 🌣 |                       |            |         |           | Q, Search     | • |     |      |                           |
| Name                 |                       |            |         |           |               |   |     |      |                           |
| Basic                |                       |            |         |           |               |   |     |      |                           |
| Advance Animities    |                       |            |         |           |               |   |     |      |                           |
|                      |                       |            |         |           |               |   |     |      |                           |

#### • Anemities type Form :

Hotel Reservations Housekeeping Services Restaurant Reports Reporting Configuration

 New
 Amenities Type

 Amenity Type ?
 Basic

#### 3. Service :

• Services Menu :

| Services      |  |
|---------------|--|
| Services      |  |
| Service Types |  |
|               |  |

| Hotel Reservations Housekeeping Services Restaurant Reports Re | porting Configuration | 🔉 🐢 🧿 My Company (San Francisco) |
|----------------------------------------------------------------|-----------------------|----------------------------------|
| New Services •                                                 | Q Search              | •                                |
| Name                                                           | Service Category      |                                  |
| Internet                                                       | Basic                 |                                  |
| Taxi                                                           | Basic                 |                                  |
| Laundry                                                        | Advance               |                                  |

#### • Services Form :

Hotel Reservations Housekeeping Services Restaurant Reports Reporting Configuration

| New Services<br>Internet O         |                        |
|------------------------------------|------------------------|
| Name ?                             |                        |
| Internet                           |                        |
| Information Descriptions           |                        |
| Service Category ? Basic           | Purchase Taxes ? 15% × |
| Service Manager ? Mitchell Admin   | Sales Taxes ? 15% ×    |
| Unit of Measure <sup>7</sup> Units | Sales Price ? 200.00   |
| Internal Reference ?               | Cost 7 0.00            |
| Purchase Unit ? Units              |                        |
|                                    |                        |

Here you can create different types of services.

| in Hotel Reservations Housekeeping Services Restaurant Reports Reporting Configuration |
|----------------------------------------------------------------------------------------|
| New Services                                                                           |
| Name ?                                                                                 |
| Internet                                                                               |
| Information Descriptions                                                               |
| DESCRIPTION                                                                            |
| It is that Internet available for 24x7 in the Room.                                    |
|                                                                                        |
|                                                                                        |
|                                                                                        |
| SALE DESCRIPTION                                                                       |
|                                                                                        |
|                                                                                        |
| PURCHASE DESCRIPTION                                                                   |
|                                                                                        |

• Services Types Menu :

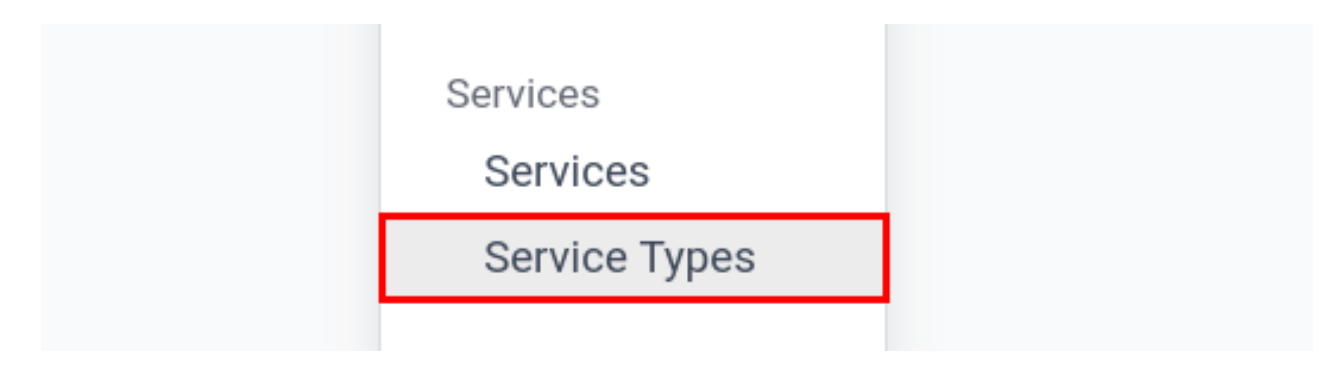

• Services Types List :

| Hotel Reservations | Housekeeping Services | Restaurant | Reports | Reporting | Configuration | , | • | 0 | My Company (San Francisco) |
|--------------------|-----------------------|------------|---------|-----------|---------------|---|---|---|----------------------------|
| New Service Type � |                       |            |         |           | Q Search      | • |   |   |                            |
| Name               |                       |            |         |           |               |   |   |   |                            |
| Basic              |                       |            |         |           |               |   |   |   |                            |
| Advance            |                       |            |         |           |               |   |   |   |                            |

• Services Types Form :

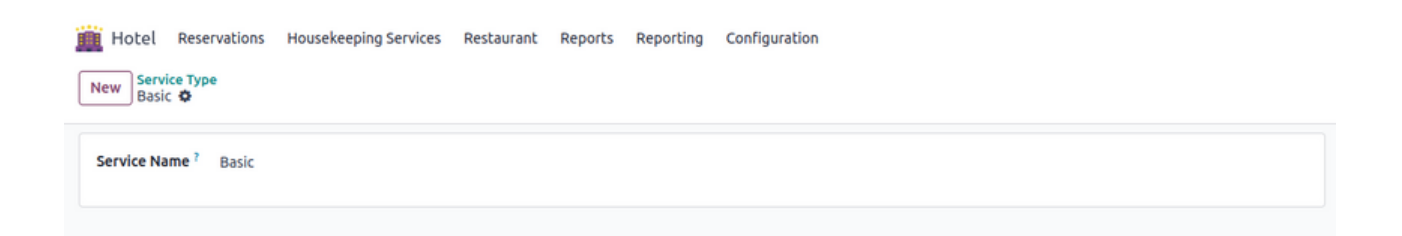

Here you can mention different services's Types.

- 4. Activity :
  - Activities Menu :

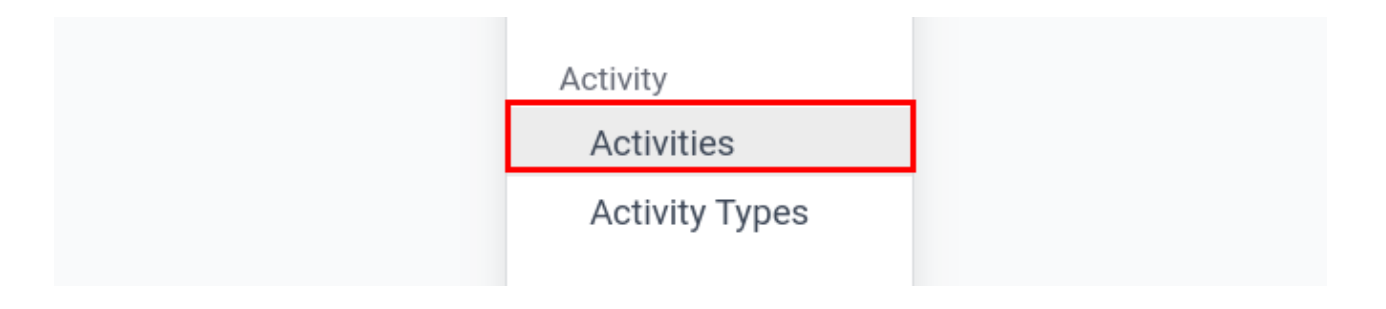

#### • Activities List :

| Configuration      | 🐞 🐢 📀 My Company (San Francisco)                                                                                                    |
|--------------------|----------------------------------------------------------------------------------------------------|
| Q Search           | •                                                                                                    |
| Category           |                                                                                                    |
| Room Activity      |                                                                                                    |
| Room Activity      |                                                                                                    |
| Furniture Activity |                                                                                                    |
| Room Activity      |                                                                                                    |
| Furniture Activity |                                                                                                    |
|                    | configuration Q, Search Category Room Activity Room Activity Unified Activity Room Activity Room Activity Unified Activity Room Activity Furniture Activity Furniture Activity |

#### • Activities Form :

| 🏥 Hotel Rese    | rvations Housekeeping | g Services Restauran | Reports | Reporting | Configuratio  | n    |
|-----------------|-----------------------|----------------------|---------|-----------|---------------|------|
| New Room Clea   | ning 🌣                |                      |         |           |               |      |
|                 |                       |                      |         |           |               |      |
| Activity Name ? | Room Cleaning         |                      |         |           | Sales Price ? | 1.00 |
| Category ?      | Room Activity         |                      |         |           | Cost ?        | 0.00 |
|                 |                       |                      |         |           |               |      |

Here you can create any housekeeping activities of your choice.

• Activity Types Menu :

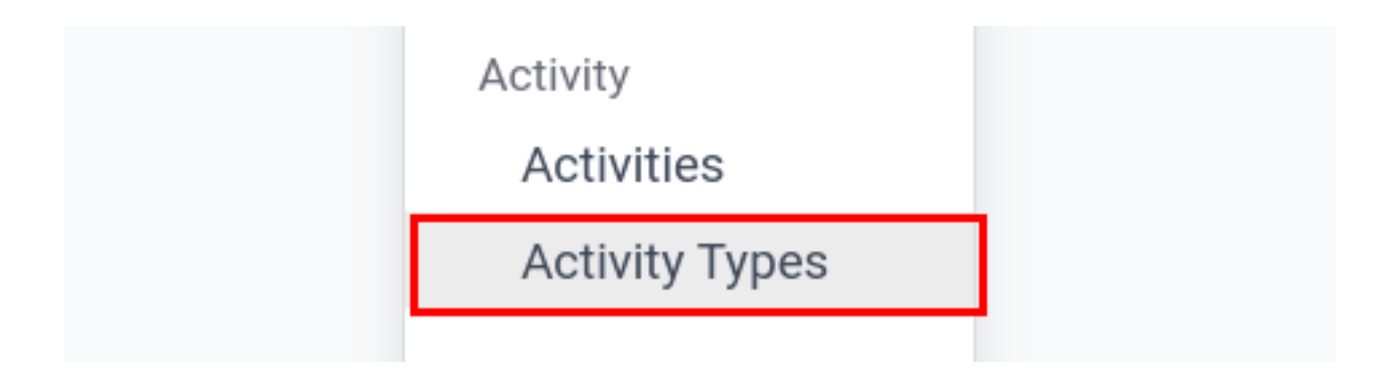

• Activity Types List :

| Hotel Reservations Housekeeping Services Restaurant Reports | eporting Configuration | 🎄 蛇 🕐 🦉 My Company (San Francisco) |
|-------------------------------------------------------------|------------------------|------------------------------------|
| New Activity Types 🌣                                        | Q Şearch               |                                    |
| Name Name                                                   |                        |                                    |
| Room Activity                                               |                        |                                    |
| Furniture Activity                                          |                        |                                    |
|                                                             |                        |                                    |

# • Activity Types Form :

Hotel Reservations Housekeeping Services Restaurant Reports Reporting Configuration

New Activity Types

Room Activity ©

Activity Name ? Room Activity

Here you can create any housekeeping activity types of your choice.

- 5. Food Item :
  - Food Items Menu :

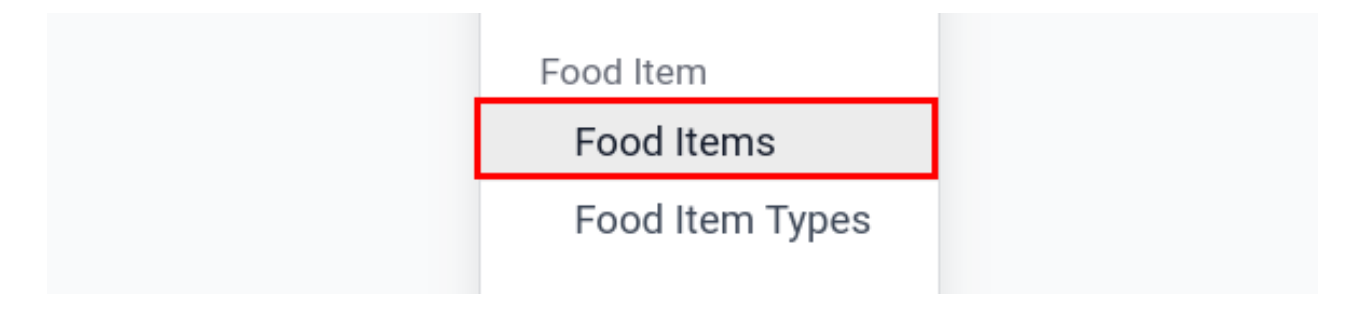

• Food Items Kanban :

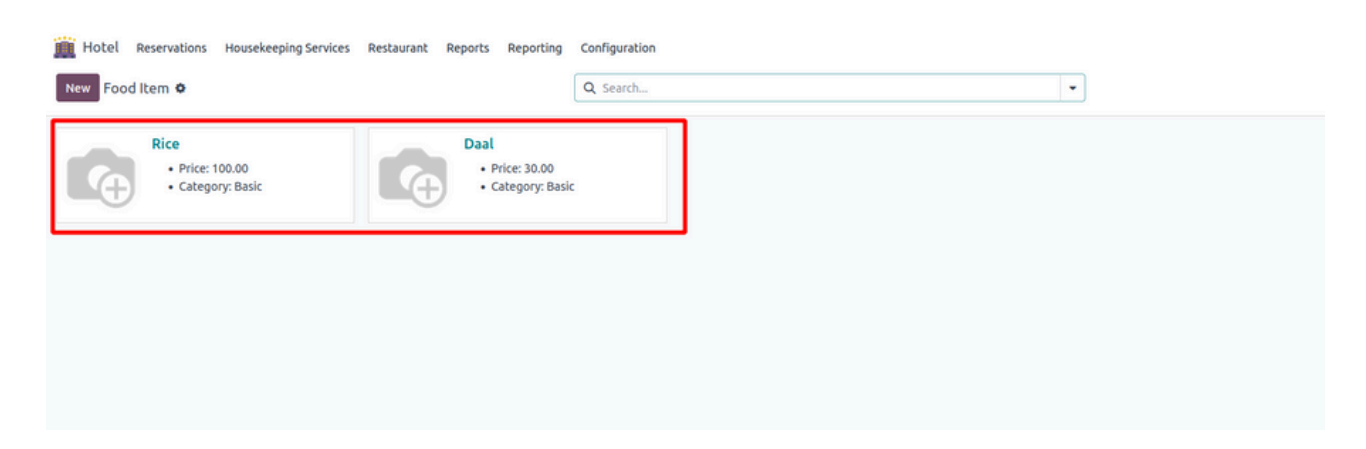

• Food Items List :

| Hotel Reservations Housekeeping Services Restaurant Reports Reporting | Configuration  | 蛇 🤣 😨 My Company (San Francisco) |
|-----------------------------------------------------------------------|----------------|----------------------------------|
| New Food Item •                                                       | Q Search       | 1-2/2 < >                        |
| Name                                                                  | Food item Type | Food Item R 📫                    |
| Rice                                                                  | Basic          | 100.00                           |
| Deal                                                                  | Basic          | 30.00                            |
|                                                                       |                |                                  |
|                                                                       |                |                                  |

• Food Items Form :

| Hotel Reservations Housekeeping Services Restaurant Reports Reporting           New         Food Item           Rice         Image: Content of the service of the service of t | Configuration                                                                                                    |
|----------------------------------------------------------------------------------------------------|----------------------------------------------------------------------------------------------------|
| Food Item Name<br>Rice                                                                                                    |                                                                                                    |
| Food Type<br>Food Item Type Basic<br>Food Manager<br>Unit of Measure ? Units<br>Purchase Unit ? Units                                                                                                    | Purchase Taxes?       15% ×         Sales Taxes?       15% ×         Sales Price?       100.00         Cost ?       100.00 |

Here you can create the food items and set its price according to your choice.

| Hotel Reservations Housekeeping Services Restaurant Reports Reporting Configuration |  |
|-------------------------------------------------------------------------------------|--|
| New Rice 🌣                                                                          |  |
| Food Item Name<br>Rice                                                              |  |
| Information Descriptions                                                            |  |
| DESCRIPTION                                                                         |  |
| It is Basic meal.                                                                   |  |
|                                                                                     |  |
|                                                                                     |  |
|                                                                                     |  |
| SALE DESCRIPTION                                                                    |  |
|                                                                                     |  |
| PURCHASE DESCRIPTION                                                                |  |
|                                                                                     |  |

• Food Items types Menu :

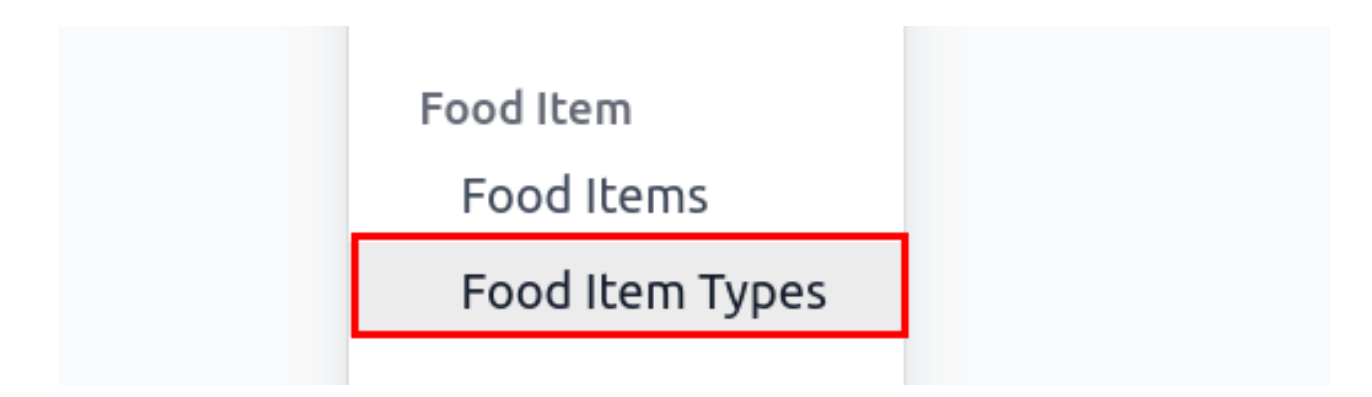

• Food Items types List :

| Hotel Reservations Housekeeping Services Re | staurant Reports Reporting | Configuration |   |
|---------------------------------------------|----------------------------|---------------|---|
| New Food Item Type 🌣                        |                            | Q Şearch      | • |
| Name                                        |                            |               |   |
| basic                                       |                            |               |   |
|                                             |                            |               |   |

#### • Food Items types Form :

| iiii Hotel Reservations    | Housekeeping Services | Restaurant | Reports | Reporting | Configuration |
|----------------------------|-----------------------|------------|---------|-----------|---------------|
| New Food Item Type basic 🍄 |                       |            |         |           |               |
| Food Item Name ? basic     |                       |            |         |           |               |

Here you can create food item types of your choice.

#### 6. Tables :

• Tables Menu :

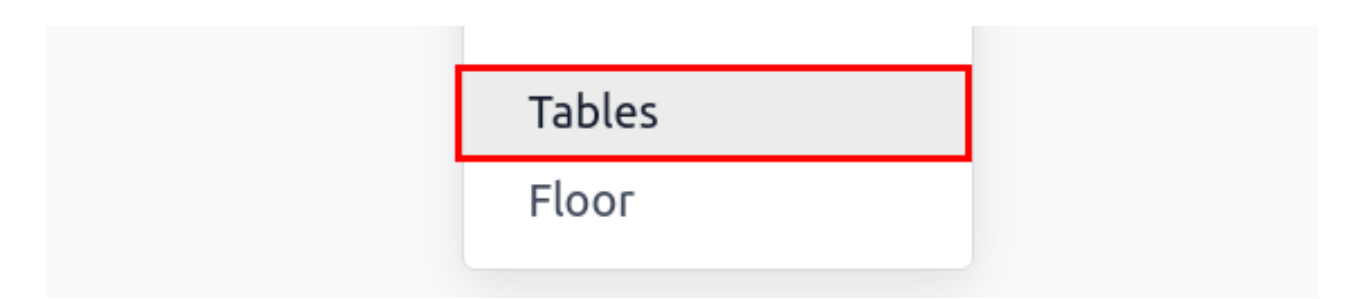

• Tables Kanban :

| Hotel Reservations Housekeeping Services | Restaurant Reports Reporting | Configuration    |   |
|------------------------------------------|------------------------------|------------------|---|
| New Tables �                             |                              | Q Search         | • |
| Table No. 1                              | Table No. 2                  | Table No. 3      |   |
| Status Available                         | Status Available             | Status Available |   |

#### • Tables List :

| Hotel Reservations Housekeeping Services Restaurant Reports Reporting | Configuration  | 🐢 📀 My Company (San Francisco) 👹 |
|-----------------------------------------------------------------------|----------------|----------------------------------|
| New Food Item •                                                       | Q Search       | 1-2/2 < > 📭                      |
| Name                                                                  | Food item Type | Food item R 🛫                    |
| Rice                                                                  | Basic          | 100.00                           |
| Deal                                                                  | Basic          | 30.00                            |
|                                                                       |                |                                  |

• Tables Form :

| 111 | Hotel | Reservations | Housekeeping Services | Restaurant | Reports | Reporting | Configuration |
|-----|-------|--------------|-----------------------|------------|---------|-----------|---------------|
|-----|-------|--------------|-----------------------|------------|---------|-----------|---------------|

| ( | New 1 🌣        |           |
|---|----------------|-----------|
|   | Table Number ? | 1         |
|   | Capacity ?     | 2         |
|   | Status ?       | Available |
|   |                |           |

Here you can create tables and set the capacity of that table.

#### 7. Floor :

• Floor Menu :

| Tables |  |
|--------|--|
| Floor  |  |
|        |  |

• Floors List :

| New Floor I Floor Ame <ul> <li>Floor Name</li> <li>Floor Name</li> <li>Floor Nam</li> <li>Floor Name</li> <li>Floor Nam<!--</th--><th>Hotel Reservations Housekeeping Services Restaurant Rep</th><th>rts Reporting</th><th>Configuration</th><th>± 🏓</th><th><ul> <li>My Company (San Francisco)</li> </ul></th></li></ul> | Hotel Reservations Housekeeping Services Restaurant Rep | rts Reporting | Configuration | ± 🏓 | <ul> <li>My Company (San Francisco)</li> </ul> |
|----------------------------------------------------------------------------------------------------|---------------------------------------------------------|---------------|---------------|-----|------------------------------------------------|
| Eloor Name                                                                                                    | New Floor •                                             |               | Q Search      | ·   |                                                |
|                                                                                                    | Floor Name                                              |               |               |     |                                                |
|                                                                                                    | □ II 1                                                  |               |               |     |                                                |
|                                                                                                    | □ II 2                                                  |               |               |     |                                                |

• Floors Form :

| 🔋 Hotel   | Reservations | Housekeeping Services | Restaurant | Reports | Reporting | Configuration |
|-----------|--------------|-----------------------|------------|---------|-----------|---------------|
| New 1 🌣   |              |                       |            |         |           |               |
| Floor Nam | e'1          |                       |            |         |           |               |

Here you can create a floor if needed.

- 7. Around Hotel :
  - Around Hotel Menu :

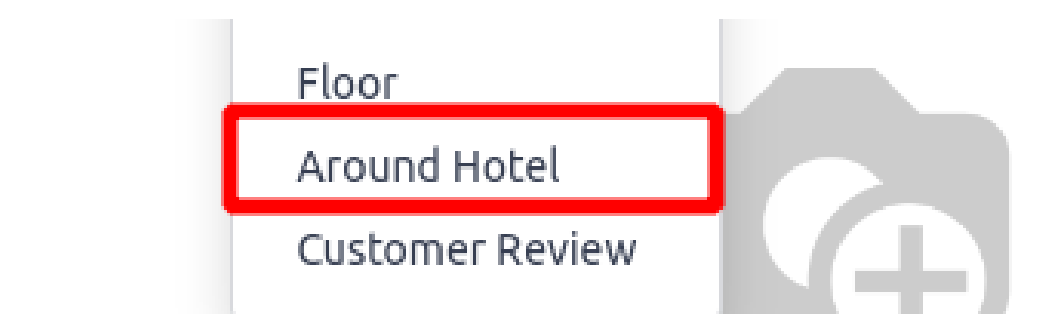

• Around Hotel List :

| Hotel Reservations Housekeeping Services Restaurant Reports Reporting | Configuration | 🐞 🐋 🧿 My Company (San Francisco) |
|-----------------------------------------------------------------------|---------------|----------------------------------|
| New Around Hotel •                                                    | Q Search      | •                                |
| Area Name                                                             | Image         |                                  |
| Swimming Poll                                                         |               |                                  |
| SPA                                                                   |               |                                  |
| Gym                                                                   |               |                                  |

• Around Hotel Form :

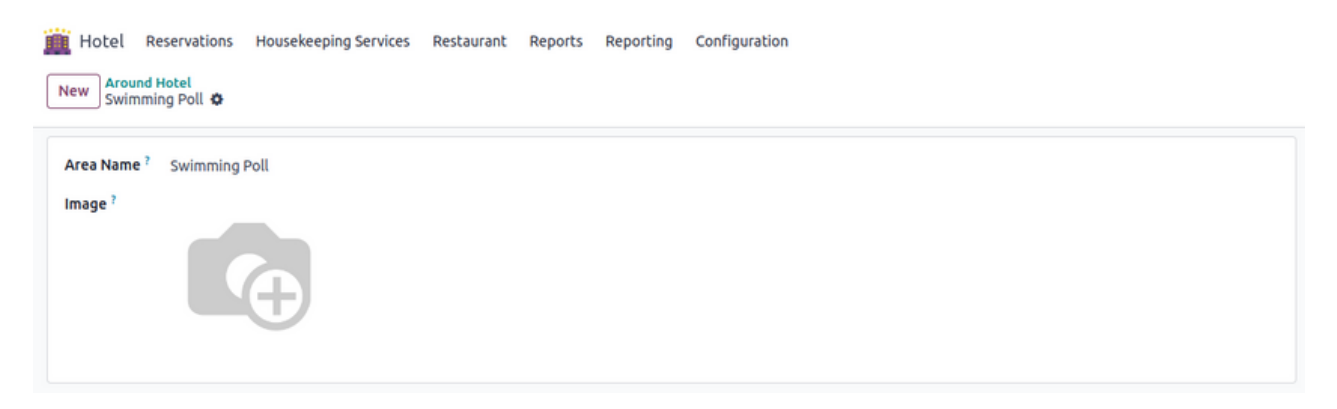

Here you can create areas which is around the Hotel..

8. Customer Reviews :

• Customer Review Menu:

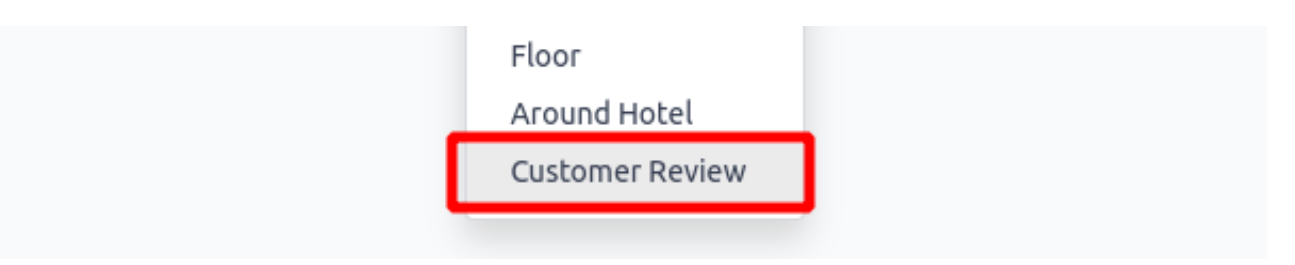

• Customer Review List :

| Hotel Reservations Housekeeping Services Restaurant Reports Reporting | Configuration   | * <b>%</b>         | <ul> <li>My Company (San Francisco)</li> </ul> |
|-----------------------------------------------------------------------|-----------------|--------------------|------------------------------------------------|
| New Customer Review 🌣                                                 | Q Search        | •                  |                                                |
| Created on Customer Review                                            | Customer Rating | Customer Name      | Your Email                                     |
| 02/13/2025 13:22:09 Nice Hotel Services                               | 4               | Raj Indutry, Viraj | jupical@gmail.com                              |
| 02/13/2025 13:22:09 Nice Hotel Services                               | 4               | Raj Indutry, Viraj | jupical@gmail.com                              |
|                                                                       |                 |                    |                                                |

• Customer Review Form :

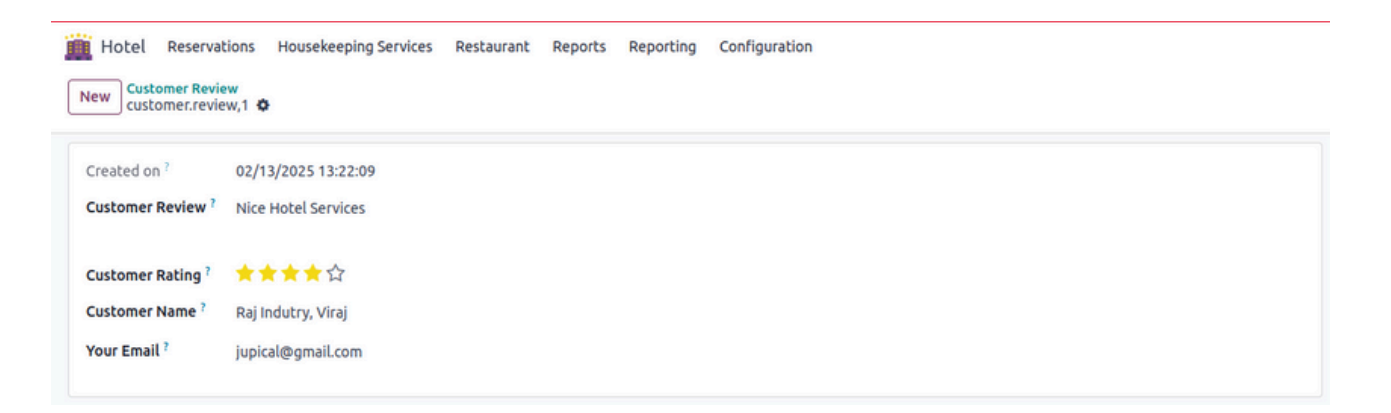

It is Dynamic Feature which has functionality that when user gives some feedback about your hotel or rooms which we can show in this Customer Review Menu.

| Post Your Review       | Our Reviewers |
|------------------------|---------------|
| ****                   |               |
| Your Email :           |               |
| jupical@gmail.com      |               |
| Any Other suggestions: |               |
| Nice Hotel Services    |               |
|                        |               |
|                        |               |
| Post Now               |               |
|                        |               |
|                        |               |

After some Review posted then we can see that reviewers in the website also.

|                                                    | Give The Review For The Ho                                         | otel                                                              |
|----------------------------------------------------|--------------------------------------------------------------------|-------------------------------------------------------------------|
| Post Your Review                                   | Our Reviewers                                                      |                                                                   |
| Your Email :<br>Any Other suggestions:<br>Post Now | ★★★★☆<br>Nice Hotel Services<br>-Peter Parker<br>jupical@gmail.com | ★★★★<br>Nice Hotel Services<br>-Peter Parker<br>jupicat@gmail.com |

# <u>Reservation :</u>

# 1. Room Availability :

|       | Hotel Re        | servations                                    | Housekeeping | Services     | Restaurant | Reports      | Reporting | Configuration |
|-------|-----------------|-----------------------------------------------|--------------|--------------|------------|--------------|-----------|---------------|
| Net   | w Nev R         | toom Availabi                                 | lity         |              |            |              |           |               |
| Start | Date ?          | Reservations<br>nquiries<br>yo y 2023 03<br>y | 50.00        |              |            |              |           |               |
|       | Rooms           | Sat 1 Feb                                     | Sun 2 Feb    | Mon 3<br>Feb | Tue 4 Feb  | Wed 5<br>Feb | Thu 6 Fe  | b Fri 7 Feb   |
|       | Standard<br>101 | Free                                          | Free         | Free         | Free       | Free         | Free      | Free          |
|       | Double<br>101   | Free                                          | Free         | Free         | Free       | Free         | Free      | Free          |

| Â     | Hotel Re                                                        | servations | Housekeepin | g Services   | Restaurant | Reports F    | Reporting C  | Configuration |           |           |               |               |               |               |               |               |               |               |               |               | 👂 🕜 Му        | Company (Sa   | n Francisco)  |
|-------|-----------------------------------------------------------------|------------|-------------|--------------|------------|--------------|--------------|---------------|-----------|-----------|---------------|---------------|---------------|---------------|---------------|---------------|---------------|---------------|---------------|---------------|---------------|---------------|---------------|
| Nev   | New O                                                           | <b>A</b> × |             |              |            |              |              |               |           |           |               |               |               |               |               |               |               |               |               |               |               |               |               |
| Start | Start Date ? 02/01/2025 05:30:00 End Date ? 02/28/2025 05:30:00 |            |             |              |            |              |              |               |           |           |               |               |               |               |               |               |               |               |               |               |               |               |               |
| Ro    | om Summar                                                       | y          |             |              |            |              |              |               |           |           |               |               |               |               |               |               |               |               |               |               |               |               |               |
|       | Rooms                                                           | Sat 1 Feb  | Sun 2 Feb   | Mon 3<br>Feb | Tue 4 Feb  | Wed 5<br>Feb | Thu 6<br>Feb | Fri 7 Feb     | Sat 8 Feb | Sun 9 Feb | Mon 10<br>Feb | Tue 11<br>Feb | Wed 12<br>Feb | Thu 13<br>Feb | Fri 14<br>Feb | Sat 15<br>Feb | Sun 16<br>Feb | Mon 17<br>Feb | Tue 18<br>Feb | Wed 19<br>Feb | Thu 20<br>Feb | Fri 21<br>Feb | Sat 22<br>Feb |
|       | Standard<br>101                                                 | Free       | Free        | Free         | Free       | Free         | Free         | Free          | Free      | Free      | Free          | Free          | Free          | Free          | Free          | Free          | Free          | Free          | Free          | Free          | Free          | Free          | Free          |
|       | Double<br>101                                                   | Free       | Free        | Free         | Free       | Free         | Free         | Free          | Free      | Free      | Free          | Free          | Free          | Free          | Free          | Free          | Free          | Free          | Free          | Free          | Free          | Free          | Free          |
|       | Double<br>102                                                   | Free       | Free        | Free         | Free       | Free         | Free         | Reserved      | Free      | Free      | Free          | Free          | Free          | Free          | Free          | Free          | Free          | Free          | Free          | Free          | Free          | Free          | Free          |
|       | Delux<br>101                                                    | Free       | Free        | Free         | Free       | Free         | Free         | Free          | Free      | Free      | Free          | Free          | Free          | Free          | Free          | Free          | Free          | Free          | Free          | Free          | Free          | Free          | Free          |
|       | Delux<br>102                                                    | Free       | Free        | Free         | Free       | Free         | Free         | Free          | Free      | Free      | Free          | Free          | Free          | Free          | Free          | Free          | Free          | Free          | Free          | Free          | Free          | Free          | Free          |
|       | Master<br>101                                                   | Free       | Free        | Free         | Free       | Free         | Free         | Free          | Free      | Free      | Free          | Free          | Free          | Free          | Free          | Free          | Free          | Free          | Free          | Free          | Free          | Free          | Free          |
|       | Master<br>102                                                   | Free       | Free        | Free         | Free       | Free         | Free         | Free          | Free      | Free      | Free          | Free          | Free          | Free          | Free          | Free          | Free          | Free          | Free          | Free          | Free          | Free          | Free          |
|       | King 101                                                        | Free       | Free        | Free         | Free       | Free         | Free         | Free          | Free      | Free      | Free          | Free          | Free          | Free          | Free          | Free          | Free          | Free          | Free          | Free          | Free          | Free          | Free          |
|       | King 102                                                        | Free       | Free        | Free         | Free       | Free         | Free         | Free          | Free      | Free      | Free          | Free          | Free          | Free          | Free          | Free          | Free          | Free          | Free          | Free          | Free          | Free          | Free          |

Here in this area you can see the status of all the rooms on a specified date range that whether they are available or reserved.

#### 2. Reservations :

| 🏢 Hotel 🏾 | Reservations House                | keeping Services | Restaurant | Reports     | Reporting       | Configuration |
|-----------|-----------------------------------|------------------|------------|-------------|-----------------|---------------|
| New Res   | Room Availability<br>Reservations |                  |            |             |                 | Q Search      |
| Reserval  | Inquiries                         |                  |            | Guest Nan   | ne              |               |
| R/00003   |                                   |                  |            | Raj Indutry | ı, Viraj        |               |
| R/00002   |                                   |                  |            | YourComp    | any, Mitchell / | Admin         |

#### • Reservation List :

| Hotel Reservations Housekeeping Services Restaurant | Reports Reporting     | Configuration |                       | * 纶 📀               | My Company (San Francisco) | V Viraj<br>E jupic | altech-v18-hotel-sb. |
|-----------------------------------------------------|-----------------------|---------------|-----------------------|---------------------|----------------------------|--------------------|----------------------|
| New Reservations ©                                  |                       | Q, Search     | •                     |                     |                            | 1-3/3              |                      |
| Reservation No                                      | Guest Name            |               | Expected-Date-Arrival | Expected-Date-Dep   | State                      |                    | With Breakfa 📫       |
| R/00003                                             | Raj Indutry, Viraj    |               | 02/07/2025 05:30:00   | 02/08/2025 05:30:00 | Confirm                    |                    |                      |
| □ R/00002                                           | YourCompany, Mitchell | Admin         | 01/27/2025 05:30:00   | 01/29/2025 05:30:00 | Cancel                     |                    |                      |
| R/00001                                             | YourCompany, Mitchell | Admin         | 01/24/2025 05:30:00   | 01/25/2025 05:30:00 | Cancel                     |                    |                      |
|                                                     |                       |               |                       |                     |                            |                    |                      |
|                                                     |                       |               |                       |                     |                            |                    |                      |

• Reservation Form :

| Hotel Reservations Housekeeping Services Restaurant Reports Reporting | Configuration                                   | 📣 🧭 🥵 My Company (San Francisco) |
|-----------------------------------------------------------------------|-------------------------------------------------|----------------------------------|
| New Reservations<br>R/00002 •                                         | Orders Invoices                                 | 2/3 < >                          |
| Set to Draft                                                          |                                                 | Draft Confirm Cancel             |
| Reservation No                                                        |                                                 |                                  |
| Date Ordered 03/20/2024 11:43:06                                      |                                                 |                                  |
| Hotel Imperial palace                                                 |                                                 |                                  |
| Guest Name Deco Addict, Addison Olson                                 | Expected-Date-Arrival 03/20/2024 11:00:00       |                                  |
| Scheme <sup>2</sup> Benelux (USD)                                     | Expected-Date- 03/21/2024 11:00:00<br>Departure |                                  |
| Ordering Contact Deco Addict, Addison Olson                           | No. of Nights 1                                 |                                  |
| Invoice Address 7 Deco Addict, Addison Olson                          | Adults <sup>7</sup> 1                           |                                  |
|                                                                       | Children ? 3                                    |                                  |
| Reservation Line Services Invoice Info                                |                                                 |                                  |
| Room                                                                  |                                                 | Sale Price                       |
| Single-101                                                            |                                                 | 100.00                           |

Here in this form you can reserve a room by entering your details and by selecting the room of your choice in a specified date range.

| Reservation Line Services Invoice Info |                  |              |
|----------------------------------------|------------------|--------------|
| Name                                   | Service Category | Service rate |
| Internet                               | Fixed            | 200.00 🗙     |
| Taxi                                   | Variable         | 500.00 🗙     |
| Laundry                                | Fixed            | 150.00 🗙     |
| Add a line                             |                  |              |

Above are the services that you can choose which you wish to have along with room.

| Reservation Line Services Invoice Info |
|----------------------------------------|
| Total Amount 1,667.50                  |
| Paid Amount 250.13                     |
| Due Amount 1,417.37                    |
|                                        |

In the invoice you will get the total amount for your reservation which includes the rent of the room and the charge of the service you have chosen.

#### 3. Inquiries :

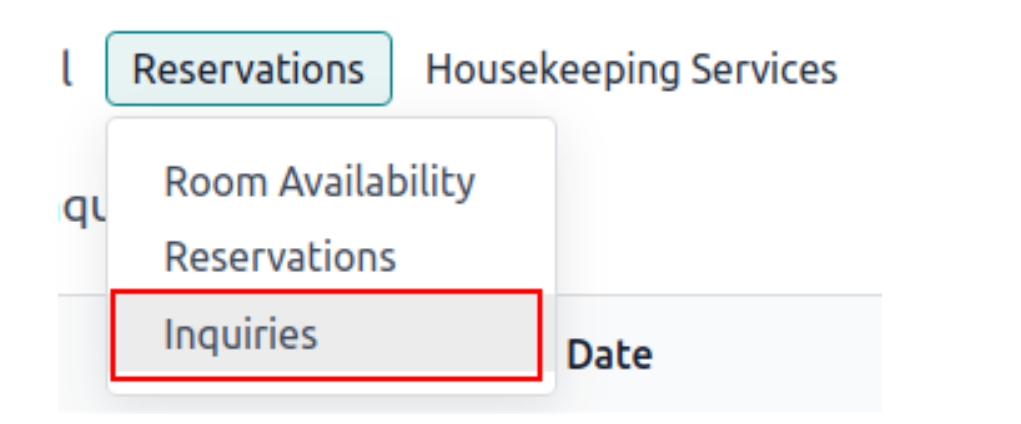

• Inquiries List :

| THOTEL Reserv          | ations Housekeeping Service | s Restaurant   | Reports Reporting | Configuration       |        | <b>9</b> 3 | My Company (San Franc | cisco) 🦉 |
|------------------------|-----------------------------|----------------|-------------------|---------------------|--------|------------|-----------------------|----------|
| New Inquiries <b>4</b> | •                           | C              | Search            |                     | •      |            | 1-1/1 < >             | = P      |
| Name                   | Check in Date               | Check out Date | e Email           | Phone               | Adults | Childr     | ren Room              | ŧ        |
| Devik jones            | 21-03-2024                  | 22-03-2024     | devik@            | gmail.com 887773253 | 1 1    | 0          | 1                     |          |

| Hotel Reser     | vations Housekeeping Services F | Restaurant Reports Reporting | Configuration | <b>2</b> 3 | 02  | My Company (San Francisco) | <b>a</b> |
|-----------------|---------------------------------|------------------------------|---------------|------------|-----|----------------------------|----------|
| New Devik jones | •                               |                              | Room Summary  |            |     | 1/1 <                      | >        |
| Confirm Cance   | 1                               |                              |               |            | Dra | ft Confirmed Cancel        | led      |
| Name            | Devik jones                     |                              | Phone         | 8877732531 |     |                            |          |
| Check in Date   | 21-03-2024                      |                              | Adults        | 1          |     |                            |          |
| Check out Date  | 22-03-2024                      |                              | Children      | 0          |     |                            |          |
| Email           | devik@gmail.com                 |                              | Room          | 1          |     |                            |          |
|                 |                                 |                              |               |            |     |                            |          |

In this form you can fill the details of the guest who wants to make a reservation in the upcoming days.

# Housekeeping Services :

| (   | Hotel          | Reservatio | ns Houseke<br>Housel | eping Service<br>keeping Servi | es Restaura  | ant Reports  | Reporting    | Configurat   | ion       |
|-----|----------------|------------|----------------------|--------------------------------|--------------|--------------|--------------|--------------|-----------|
| 4 h | Rooms          | Fri 1 Mar  | Sat 2 Mar            | Sun 3<br>Mar                   | Mon 4<br>Mar | Tue 5<br>Mar | Wed 6<br>Mar | Thu 7<br>Mar | Fri 8 Mar |
|     | Single-<br>101 | Free       | Free                 | Free                           | Free         | Free         | Free         | Free         | Free      |
|     | Single-        | Free       | Free                 | Free                           | Free         | Free         | Free         | Free         | Free      |
| •   | • House        | ekeeping   | Services             | List :                         |              |              |              |              |           |

| 🏢 Hotel  | Reservations Housekeeping Serv | ices Restaurant Rep | orts Reporting | Configuration |   |
|----------|--------------------------------|---------------------|----------------|---------------|---|
| New Hou  | sekeeping Services 🗢           |                     |                | Q Search      | • |
| Date     | Room No                        |                     |                |               |   |
| 02/10/20 | 25 Standard 101                |                     |                |               |   |
|          |                                |                     |                |               |   |

#### • Housekeeping Services Form :

| eset       |               |              |                     |            |                     |                     |             | New     | Requested Clos |
|------------|---------------|--------------|---------------------|------------|---------------------|---------------------|-------------|---------|----------------|
| ustomer ?  | Deco          | Addict       |                     |            | Quality ?           | Excellent           |             |         |                |
| ate ?      | 02/10         | /2025        |                     |            |                     |                     |             |         |                |
| equest Typ | e ? Room      | Service      |                     |            |                     |                     |             |         |                |
| oom No ?   | Stand         | ard 101      |                     |            |                     |                     |             |         |                |
| OOM CLEA   | N<br>Housekee | Inspector    | Inspect Date Time   | Today Date | Clean Start Time    | Clean End Time      | Clean Durat | State   | -              |
| oom Cle    | Marc Dem      | o Mitchell A | 02/09/2025 10:00:00 | 02/10/2025 | 02/10/2025 10:53:56 | 02/10/2025 10:54:06 | 0.00        | Inspect | View           |
| acuuming   | Marc Dem      | o Mitchell A | 02/09/2025 11:00:00 | 02/10/2025 | 02/10/2025 11:00:56 | 02/10/2025 11:02:00 | 0.02        | Inspect | View           |
| dd e Bee   |               |              |                     |            |                     |                     |             |         |                |

In the housekeeping section you can add the details of the room and can also mark the status of the room services it is Good or Excelent or Bad.

Here you can also allocate the housekeeping service that you want to do in that room like cleaning,vacuuming etc.

## **Restaurent:**

1. Table Booking :

| G Hotel Reservations | Housekeeping Services | Restaurant Reports         | Reporting | Configuration    |
|----------------------|-----------------------|----------------------------|-----------|------------------|
| New Table Booking 🌣  |                       | Table Booking              | ]         | Q Search         |
| _                    |                       | Orders                     |           |                  |
| Reservation No       | Order No F            | Table Order                |           | Start Time       |
| R0/00001             |                       | Kitchen ofder ficket       |           | 03/12/2024 16:34 |
| R0/00002             | S00024 [              | E-COM06] Corner Desk Right | t Sit     | 03/13/2024 09:54 |

• Table Booking List :

| Hotel Reservations  | Housekeeping Servi | ces Restaurant Repo | rts Reporting (   | Configuration          | -                           | 🐞 📌 🧿 My Com                | vany (San Francisco) 🔽 | Viraj<br>B jupicaltech-v18-hotel-si | ib |
|---------------------|--------------------|---------------------|-------------------|------------------------|-----------------------------|-----------------------------|------------------------|-------------------------------------|----|
| New Table Booking • |                    |                     |                   | Q, Search              |                             | •                           |                        | 1-3/3 <                             | >  |
| Reservation No      | Order No           | Room No             | Start Time        | End Time               | Customer Name               | Address                     | Table Number           | state                               | ÷  |
| R0/00001            | 500043             | Double 102          | 02/10/2025 11:10: | 29 02/11/2025 11:00:00 | Raj Indutry, Viraj          | Raj Indutry, Viraj          | 1 record               | Confirmed                           |    |
| R0/00002            |                    |                     | 02/10/2025 11:11: | 01 02/11/2025 11:00:00 | Deco Addict                 | Deco Addict                 | 1 record               | Done                                |    |
| R0/00003            | 500041             | Standard 101        | 02/10/2025 11:23: | 22 02/11/2025 11:00:00 | YourCompany, Mitchell Admin | YourCompany, Mitchell Admin | 1 record               | Order Created                       |    |
|                     |                    |                     |                   |                        |                             |                             |                        |                                     |    |

• Table Booking Form :

| <ul> <li>Confirm</li> </ul> |                     | Draft Confirmed | Do  |
|-----------------------------|---------------------|-----------------|-----|
| Table Booking ${}^{?}$ $R$  | 0/00005             |                 |     |
| s a Hotel Guest?? ?         | <b>v</b>            |                 |     |
| Order No ?                  | S00043              |                 |     |
| Room No ?                   | Double 102          |                 |     |
| Customer Name ?             | Raj Indutry, Viraj  |                 |     |
| Address ?                   | Raj Indutry, Viraj  |                 |     |
| tart Time ?                 | 02/10/2025 11:10:29 |                 |     |
| nd Time ?                   | 02/11/2025 11:00:00 |                 |     |
| ABLE LIST                   |                     | -               |     |
| Table Number                |                     | Сарас           | ity |
| 1                           |                     |                 | 2 × |

Here in the table booking section you can book a table of your choice on a specific date for specific hours.

| 🏥 Hotel Reserva        | ations Housekeeping Services | Restaurant Repo | ts Reporting | Configuration |       |                |
|------------------------|------------------------------|-----------------|--------------|---------------|-------|----------------|
| New R0/00005           |                              |                 |              |               |       |                |
|                        |                              |                 |              |               |       |                |
| 🖹 Create Order         |                              |                 |              |               | Draft | Confirmed Done |
| Table Booking ${}^{?}$ | 0/00005                      |                 |              |               |       |                |
| Is a Hotel Guest?? ?   | <b>2</b>                     |                 |              |               |       |                |
| Order No ?             | S00043                       |                 |              |               |       |                |
| Room No ?              | Double 102                   |                 |              |               |       |                |
| Customer Name ?        | Raj Indutry, Viraj           |                 |              |               |       |                |
| Address ?              | Raj Indutry, Viraj           |                 |              |               |       |                |
| Start Time ?           | 02/10/2025 11:10:29          |                 |              |               |       |                |
| End Time ?             | 02/11/2025 11:00:00          |                 |              |               |       |                |
| TABLE LIST             |                              |                 |              |               |       |                |
| Table Number           |                              |                 |              |               |       | Capacity       |
| 1                      |                              |                 |              |               |       | 2 🗙            |
| Add a line             |                              |                 |              |               |       |                |
|                        |                              |                 |              |               |       |                |
|                        |                              |                 |              |               |       |                |

After clicking on create order you can view that order in the Orders menu.

#### 2. Orders :

| 🕅 Hotel | Reservations | Housekeeping Services | Restaurant  | Reports | Reporting | Configuration |
|---------|--------------|-----------------------|-------------|---------|-----------|---------------|
| New Ord | er 🌣         |                       | Table Book  | king    |           | Q Search      |
|         |              | Orders                |             |         |           |               |
| Order N | D            | <b>Reservation No</b> | Table Order |         | Date      |               |
| ORR/000 | 05           | R0/00004              |             |         | 03/19/202 | 24 10:33:07   |

• Order List :

| Hotel Reservations Housekeeping Services Restaurant R | Reports Reporting Configuration |                     |             | 🎄 🐢 🧿 My Company (San Fran | ncisco) Viraj<br>jupicaltech-vi8- | hotel-sb.         |
|-------------------------------------------------------|---------------------------------|---------------------|-------------|----------------------------|-----------------------------------|-------------------|
| New Order O                                           | Q (Search                       |                     | •           |                            | 1-1/1                             | $\langle \rangle$ |
| Reservation Order No                                  | Reservation No                  | Date                | Waiter Name | Table Number               | State                             | Total 🚅           |
| ORR/00001                                             | R0/00003                        | 02/10/2025 11:23:22 |             | 1 record                   | Draft                             | 100.00            |
|                                                       |                                 |                     |             |                            |                                   | 100.00            |

• Order Form :

| Hotel Reservations Housekeeping Services Restaurant Reports Reporting Configuration |                       |      |
|-------------------------------------------------------------------------------------|-----------------------|------|
| New Order<br>0RR/00001 I                                                            |                       |      |
| → Generate KOT                                                                      | Draft Order Created D | Done |
| order * 0RR/00001                                                                   |                       |      |
| Is a Hotel Guest?? ?                                                                |                       |      |
| Reservation No ? R0/00003                                                           |                       |      |
| Order No ? 500041                                                                   |                       |      |
| Date ? 02/10/2025 11:23:22                                                          |                       |      |
| Waiter Name <sup>7</sup>                                                            |                       |      |
|                                                                                     |                       |      |
| TABLE LIST                                                                          |                       |      |
| Table Number                                                                        | Capacity              |      |
| 3                                                                                   | 3                     | ×    |
| Add a line                                                                          |                       |      |
|                                                                                     |                       |      |
|                                                                                     |                       |      |
|                                                                                     |                       |      |
| ORDER LIST                                                                          |                       |      |
| Item Name                                                                           | Qty Rate Subtotal     | ₽    |
| Rice                                                                                | 1 100.00 100.00       | ê    |
| Add a line                                                                          |                       |      |
|                                                                                     |                       |      |

After clicking on generate KOT you can generate order in the Orders menu.

#### • Order Bill :

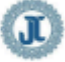

My Company (San Francisco) 250 Executive Park Blvd, Suite 3400 San Francisco CA 94134 United States

### **Customer Order Bill**

| Date                | Order Number      | Waiter Name |
|---------------------|-------------------|-------------|
| 2024-03-19 05:03:07 | 0RR/00005         |             |
|                     | Table Information |             |
| 1                   |                   |             |

### Order List

| Food Item | Quantity | Rate       | SubTotal |
|-----------|----------|------------|----------|
| Rice      | 1        | 100.0      | 100.0    |
|           |          | Sub Total: | 100.0    |
|           |          | Тах:       | 0.0      |
|           |          | Total:     | 100.0    |

+1 (650) 555-0111 info@yourcompany.com http://www.example.com US12345671

Page: 1 / 1

#### 3. Table Orders :

| The servations Housekeeping Services | Restaurant Reports      | Reporting Configuration |          |
|--------------------------------------|-------------------------|-------------------------|----------|
| New Table Order 🌣                    | Table Booking<br>Orders |                         | Q Search |
| Order Number                         | Table Order             |                         | Table I  |
| OR/00006                             | Kitchen Order Ticket    | )                       | 1 recoi  |

#### • Table Order List :

| 1 | Hotel Reservations | Housekeeping Services | Restaurant | Reports  | Reporting  | Configuration |              |    | * 🏓 🤅         | My Company (San Francisco) | Viaj<br>Bjupicaltech-v18-hotel-sb |
|---|--------------------|-----------------------|------------|----------|------------|---------------|--------------|----|---------------|----------------------------|-----------------------------------|
| N | ew Table Order O   |                       |            |          |            | Q ßearch      |              | -  | )             |                            | 1-1/1 < >                         |
|   | Order Number       |                       | Order Date |          | Table Numb | ver           | Room No      | W  | aiter Name    | State                      | Total 🛫                           |
|   | 0R/00001           |                       | 02/10/2025 | 16:44:01 | 1 record   |               | Standard 101 | Az | ture Interior | Draft                      | 100.00                            |
|   |                    |                       |            |          |            |               |              |    |               |                            | 100.00                            |
|   |                    |                       |            |          |            |               |              |    |               |                            |                                   |
|   |                    |                       |            |          |            |               |              |    |               |                            |                                   |

• Table Order Form :

| Hotel Reservations Housekeeping Service  | es Restaurant | Reports | Reporting | Configuration |               |           |          |       |
|------------------------------------------|---------------|---------|-----------|---------------|---------------|-----------|----------|-------|
| New 0R/00006 ¢                           |               |         |           |               | <u></u>       |           |          |       |
| → Generate KOT ✓ Done × Cancel           |               |         |           |               | Draft Order C | reated Do | one Canc | ellec |
| Table Order <sup>3</sup> <b>0R/00006</b> |               |         |           |               |               |           |          |       |
| Order Date ? 02/10/2025 17:06:51         |               |         |           |               |               |           |          |       |
| Is a Hotel Guest?? ?                     |               |         |           |               |               |           |          |       |
| Customer Name ? Deco Addict              |               |         |           |               |               |           |          |       |
| Waiter Name ? Azure Interior             |               |         |           |               |               |           |          |       |
|                                          |               |         |           |               |               |           |          |       |
| TABLE LIST                               |               |         |           |               |               |           |          |       |
| Table Number                             |               |         |           |               |               |           | Capacity |       |
| 1                                        |               |         |           |               |               |           | 2        | ×     |
| Add a line                               |               |         |           |               |               |           |          |       |
|                                          |               |         |           |               |               |           |          |       |
|                                          |               |         |           |               |               |           |          |       |
|                                          |               |         |           |               |               |           |          |       |
| ORDER LIST                               |               |         |           |               |               |           |          |       |
| Item Name                                |               |         |           |               | Qty           | Rate      | Subtotal | ‡     |
| Rice                                     |               |         |           |               | 1             | 100.00    | 100.00   | Û     |
| Add a line                               |               |         |           |               |               |           |          |       |

| Hotel Reservations Housekeeping Services | Restaurant | Reports | Reporting | Configuration |      |           |             |          |       |
|------------------------------------------|------------|---------|-----------|---------------|------|-----------|-------------|----------|-------|
| New Table Order<br>0R/00005 🍄            |            |         |           |               |      |           |             |          |       |
| → Generate KOT ✓ Done ★ Cancel           |            |         |           |               | Draf | t Order C | Created Don | e Canc   | elled |
| Table Order ? <b>0R/00005</b>            |            |         |           |               |      |           |             |          |       |
| Order Date ? 02/10/2025 17:06:51         |            |         |           |               |      |           |             |          |       |
| Is a Hotel Guest?? ?                     |            |         |           |               |      |           |             |          |       |
| Order No ? \$00043                       |            |         |           |               |      |           |             |          |       |
| Room No ? Double 102                     |            |         |           |               |      |           |             |          |       |
| Customer Name ? Raj Indutry, Viraj       |            |         |           |               |      |           |             |          |       |
| Waiter Name ? Azure Interior             |            |         |           |               |      |           |             |          |       |
|                                          |            |         |           |               |      |           |             |          |       |
| TABLE LIST                               |            |         |           |               |      |           |             |          |       |
| Table Number                             |            |         |           |               |      |           |             | Capacity |       |
| 1                                        |            |         |           |               |      |           |             | 2        | ×     |
| Add a line                               |            |         |           |               |      |           |             |          |       |
|                                          |            |         |           |               |      |           |             |          |       |
|                                          |            |         |           |               |      |           |             |          |       |
|                                          |            |         |           |               |      |           |             |          |       |
| ORDER LIST                               |            |         |           |               |      |           |             |          |       |
| Item Name                                |            |         |           |               |      | Qty       | Rate        | Subtotal | ‡     |
| Rice                                     |            |         |           |               |      | 1         | 100.00      | 100.00   | 8     |
| Add a line                               |            |         |           |               |      |           |             |          |       |
|                                          |            |         |           |               |      |           |             |          |       |

### 4. Kitchen Order Ticket :

| Hotel Reservations Housekeeping Services | Restaurant Reports Reporting | Configuration       |              |  |  |
|------------------------------------------|------------------------------|---------------------|--------------|--|--|
| Kitchen Order Tickets 🌣                  | Table Booking<br>Orders      | Q Search            |              |  |  |
| Order Number Reserva                     | Table Order                  | Date                | Room No      |  |  |
| 0R/00002                                 | Kitchen Order Hcket          | 02/10/2025 16:44:01 | Standard 101 |  |  |
| 0R/00001                                 |                              | 02/10/2025 16:44:01 | Standard 101 |  |  |
| OR/00003                                 |                              | 02/10/2025 16:44:01 | Standard 101 |  |  |
| OR/00004                                 |                              | 02/10/2025 17:06:51 | Double 102   |  |  |

#### • kitchen Order ticket List :

| Hotel Reservations Housekeeping Services Restaurant Reports Reporting | Configuration                    |                | e 🥩 🧿 My Company (San Francisco) | Viraj<br>jupicaltech-v18-hotel-sb. |
|-----------------------------------------------------------------------|----------------------------------|----------------|----------------------------------|------------------------------------|
| Kitchen Order Tickets 🕈                                               | Q. Search                        | •              |                                  | 1-6/6 < >                          |
| Order Number Reservation Number                                       | Date Room No                     | Waiter Name    | Table Number                     | Order List 🚅                       |
| OR/00002                                                              | 02/10/2025 16:44:01 Standard 101 | Azure Interior | 1 record                         | 1 record                           |
| OR/00001                                                              | 02/10/2025 16:44:01 Standard 101 | Azure Interior | 1 record                         | 1 record                           |
| OR/00003                                                              | 02/10/2025 16:44:01 Standard 101 | Azure interior | 1 record                         | 1 record                           |
| OR/00004                                                              | 02/10/2025 17:06:51 Double 102   | Azure Interior | 1 record                         | 1 record                           |
| OR/00005                                                              | 02/10/2025 17:06:51 Double 102   | Azure Interior | 1 record                         | 1 record                           |
| OR/00006                                                              | 02/10/2025 17:06:51 Double 102   | Azure Interior | 1 record                         | 1 record                           |
|                                                                       |                                  |                |                                  |                                    |

#### • Kitchn Order ticket Form :

| Hotel Reservations Housekeeping Services Restaurant Reports Reporting Co                                                                                                    | onfiguration |
|----------------------------------------------------------------------------------------------------|--------------|
| hen Order Tickets<br>20006 🚭                                                                                                    |              |
| to the last of the last of the |              |
| der Number OR/00006                                                                                                    |              |
| servation Number 1                                                                                                    |              |
| te <sup>6</sup> 02/10/2025 17:06:51                                                                                                    |              |
| om No <sup>7</sup> Double 102                                                                                                    |              |
| iter Name ? Azure Interior                                                                                                    |              |
| BLE LIST                                                                                                    |              |
| Table Number                                                                                                    | Capaci       |
| 1                                                                                                    |              |
|                                                                                                    |              |
|                                                                                                    |              |
|                                                                                                    |              |
|                                                                                                    |              |
|                                                                                                    |              |
| DER LIST                                                                                                    |              |
| item Name                                                                                                    | ٩            |
| Rice                                                                                                    |              |
|                                                                                                    |              |
|                                                                                                    |              |
|                                                                                                    |              |
|                                                                                                    |              |
|                                                                                                    |              |
|                                                                                                    |              |

You will see the button Generate KOT in the order and Table order section when you click on it you will be able to see those orders in the Kitchen Order Ticket section.

# **Reports :**

1. States by Reservation :

|   | Reports Reporting     | Configuration |
|---|-----------------------|---------------|
| a | States By Reservation |               |
|   | States By Restaurant  |               |
|   |                       |               |

• States by Reservation Pivot :

| Hotel Reservations Housekeeping Services Restaurant Reports Reporting |         |               |        |             |       |             | Repor | ting Conf   |   | 🎄 📌 🧿 My Company (San Francisco) 💟 Viraj<br>🛛 jupicallech-v18-hotel-sb |
|-----------------------------------------------------------------------|---------|---------------|--------|-------------|-------|-------------|-------|-------------|---|------------------------------------------------------------------------|
| States By Res                                                         | ervatio | on O          |        |             |       |             |       | Q           | • | (iii) 🛥 🔳                                                              |
| Measures +                                                            | Insert  | in Spreadshee | et ≓   | + ±         |       |             |       |             |   |                                                                        |
|                                                                       | 🖯 Tota  | bl            |        |             |       |             |       |             |   |                                                                        |
|                                                                       | 🖬 R/0   | 0001          | C R/00 | 2002        | C R/0 | 0003        |       |             |   |                                                                        |
|                                                                       | Count   | Reservation   | Count  | Reservation | Count | Reservation | Count | Reservation |   |                                                                        |
| 🖯 Total                                                               | 1       | 1             | 1      | 1           | 1     | 1           | 3     | 1           |   |                                                                        |
| R/00001                                                               | 1       | 1             |        |             |       |             | 1     |             |   |                                                                        |
| R/00002                                                               |         |               | 1      | 1           |       |             | 1     |             |   |                                                                        |
| R/00003                                                               |         |               |        |             | 1     | 1           | 1     |             |   |                                                                        |

In this section you can view a report in pivot view based on the number of reservations that are done and the status of it.

• States by Reservation Graph :

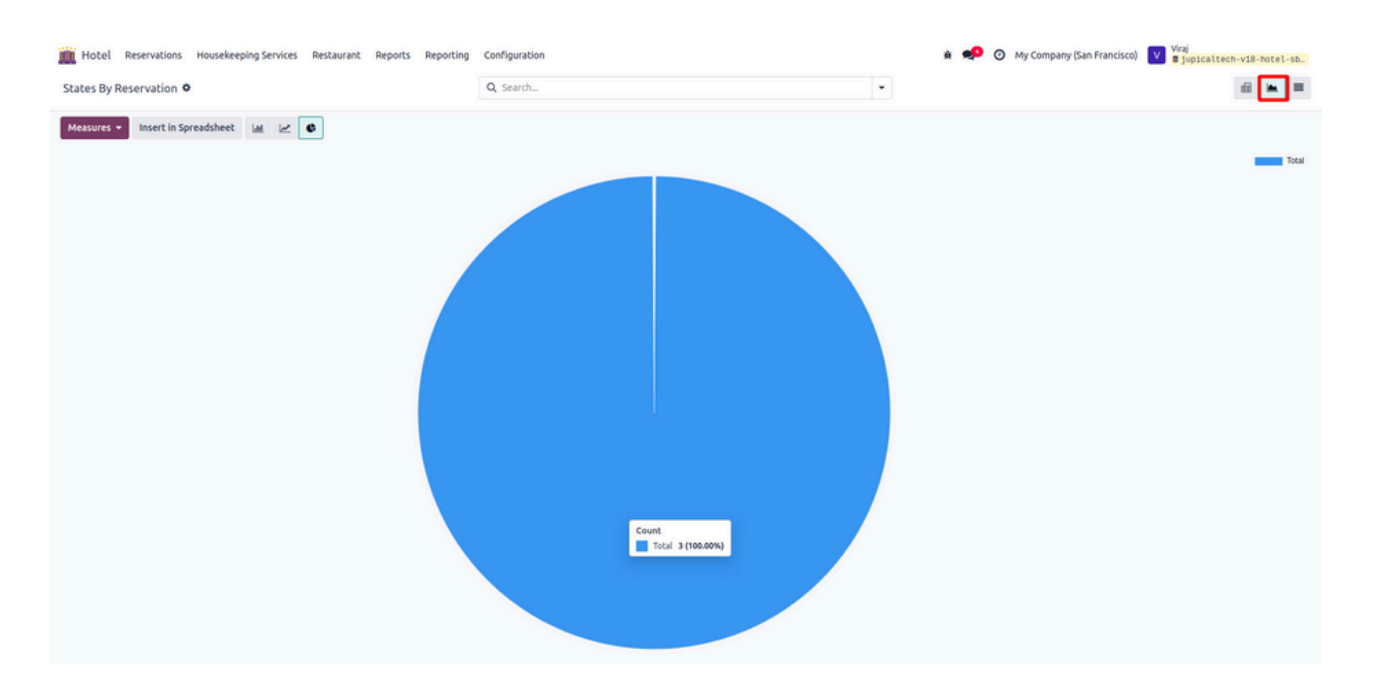

• States by Reservation List :

| Hotel Reservations Housekeeping Services Restaurant Reports Reporting | Configuration | 🛔 蛇 🧿 My Company (San Francisco) | Viraj<br>jupicaltech-v18-hotel-sb. |
|-----------------------------------------------------------------------|---------------|----------------------------------|------------------------------------|
| New States By Reservation •                                           | Q Bearch      | *                                | 1-3/3 < > 📾 🖿 🔳                    |
| Reservation No                                                        |               | State                            | *                                  |
| R/00001                                                               |               |                                  |                                    |
| R/00002                                                               |               |                                  |                                    |
| R/00003                                                               |               | Confirm                          |                                    |
|                                                                       |               |                                  |                                    |

2. States by Restaurant :

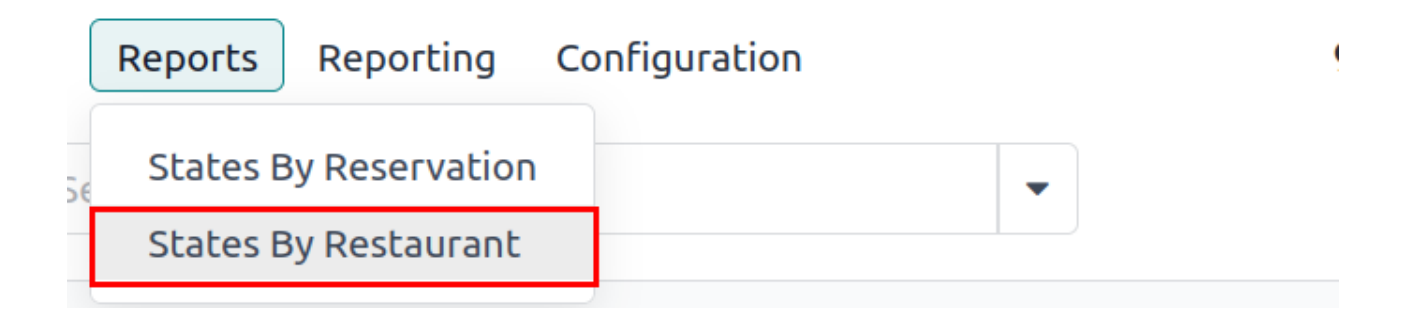

• States by Restaurant Pivot :

| el Re    | servations I   | tousekeeping | Services Re | estaurant R | eports Rep | orting | nfiguration | 🏚 🥠 🎯 My Company (San Francisco) |
|----------|----------------|--------------|-------------|-------------|------------|--------|-------------|----------------------------------|
| esi      | aurants O      |              |             |             |            |        | search 👻    |                                  |
| -        | Insert in Spre | adsheet =    | ÷ + ±       |             |            |        |             |                                  |
|          | 🖯 Total        |              |             |             |            |        |             |                                  |
|          | R0/00001       | R0/00002     | R0/00003    | R0/00004    | R0/00005   |        |             |                                  |
|          | Count          | Count        | Count       | Count       | Count      | Count  |             |                                  |
|          | 1              | 1            | 1           | 1           | 1          | 5      |             |                                  |
| /0000    | 1              |              |             |             |            | 1      |             |                                  |
| 0/00003  |                | 1            |             |             |            | 1      |             |                                  |
| R0/00003 |                |              | 1           |             |            | 1      |             |                                  |
| R0/0000- |                |              |             | 1           |            | 1      |             |                                  |
|          |                |              |             |             | 1          | 1      |             |                                  |

• States by Restaurant Graph :

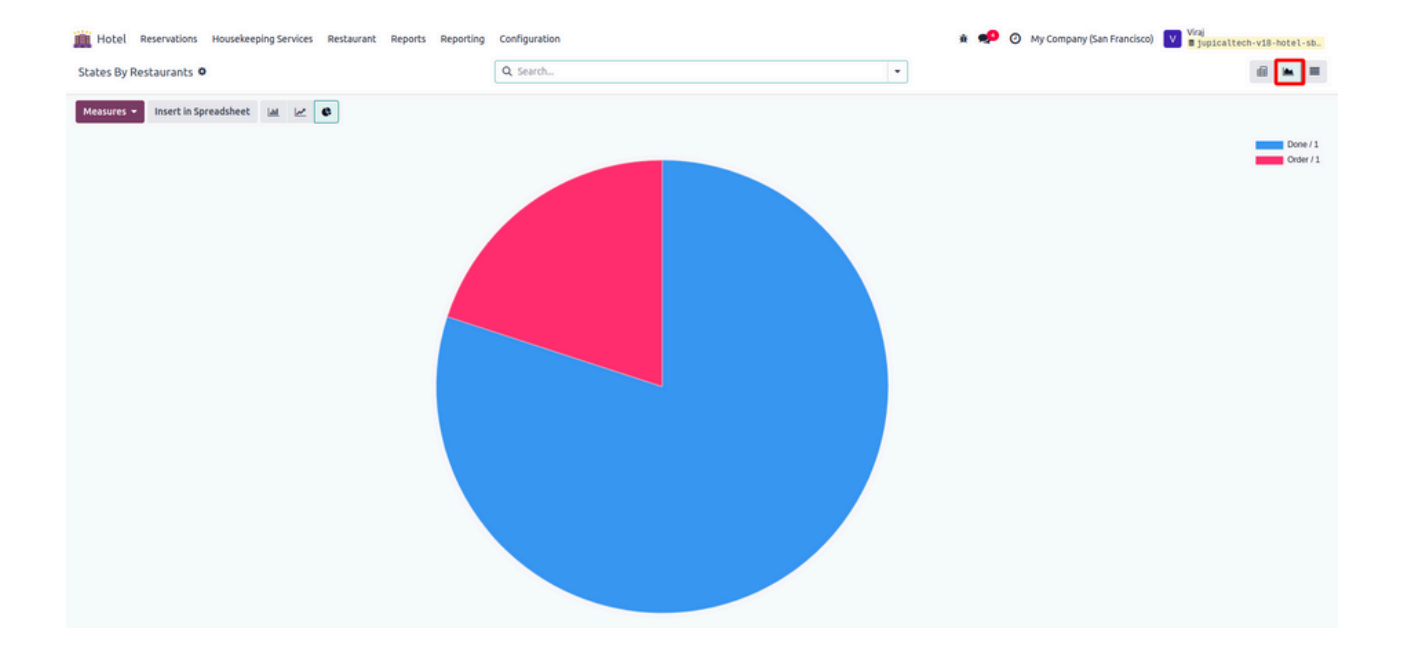

• States by Restaurant List :

| Hotel Reservations Housekeeping Services Restaurant Reports Reporting | Configuration Q. Search. | 🎄 🥩 🧿 My Company (San Francisco) | Viraj<br>s jupicattech-v18-hotel-sb.<br>1-5/5 < > |
|-----------------------------------------------------------------------|--------------------------|----------------------------------|---------------------------------------------------|
| Reservation No                                                        |                          | State                            | *                                                 |
| R0/00001                                                              |                          | Done                             |                                                   |
| R0/00002                                                              |                          | Done                             |                                                   |
| R0/00003                                                              |                          | Order                            |                                                   |
| R0/00004                                                              |                          | Done                             |                                                   |
| R0/00005                                                              |                          | Done                             |                                                   |
|                                                                       |                          |                                  |                                                   |
|                                                                       |                          |                                  |                                                   |

## **Reporting:**

1. Hotel Reservation Report :

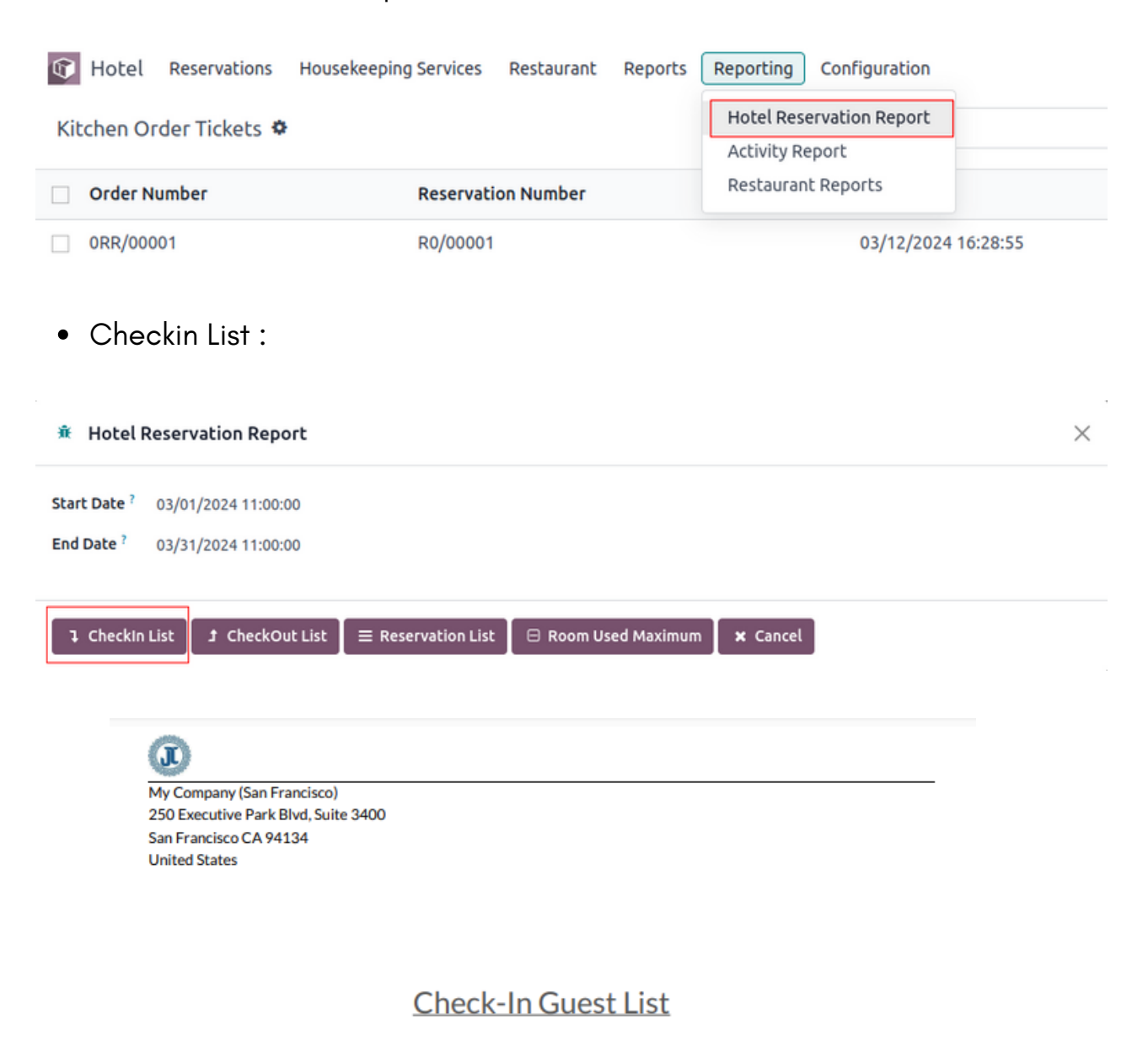

From: 2024-03-01 05:30:00 To: 2024-03-31 05:30:00

| #No     | Guest Name     | Check-In Date       | Room Type | Room No    |
|---------|----------------|---------------------|-----------|------------|
| R/00006 | Diya Unadkat   | 03/19/2024 15:00:00 | Double    | Double-202 |
| R/00005 | Azure Interior | 03/26/2024 12:00:00 | Quad      | Quad-401   |
| R/00004 | Jesse Brown    | 03/29/2024 17:00:00 | Triple    | Triple-101 |
| R/00002 | Colleen Diaz   | 03/18/2024 10:00:00 | Quad      | Quad-401   |
| R/00001 | Deco Addict    | 03/14/2024 14:00:00 | Triple    | Triple-101 |

In this report you will get the details of the guest that has checked-in in a specified date range

#### • Checkout List :

San Francisco CA 94134 United States

| 🕸 Hotel Reserv                                                | ation Report                                 |                           |                     |          | $\times$ |
|---------------------------------------------------------------|----------------------------------------------|---------------------------|---------------------|----------|----------|
| Start Date ?         03/01           End Date ?         03/31 | /2024 11:00:00<br>/2024 11:00:00             |                           |                     |          |          |
| ា Checkin List                                                | Ĵ CheckOut List                              | ■ Reservation List        | ⊟ Room Used Maximum | × Cancel |          |
|                                                               | My Company (San Fra<br>250 Executive Park Bl | ncisco)<br>vd, Suite 3400 |                     |          |          |

Check-Out Guest List

From: 2024-03-01 05:30:00 To: 2024-03-31 05:30:00

| #No     | Guest Name     | Check-Out Date      | Room Type | Room No    |
|---------|----------------|---------------------|-----------|------------|
| R/00006 | Diya Unadkat   | 03/22/2024 15:00:00 | Double    | Double-202 |
| R/00005 | Azure Interior | 03/28/2024 12:00:00 | Quad      | Quad-401   |
| R/00004 | Jesse Brown    | 03/30/2024 17:00:00 | Triple    | Triple-101 |
| R/00002 | Colleen Diaz   | 03/22/2024 10:00:00 | Quad      | Quad-401   |
| R/00001 | Deco Addict    | 03/16/2024 14:00:00 | Triple    | Triple-101 |

+1 (650) 555-0111 info@yourcompany.com http://www.example.com US12345671

Page: 1/1

In this report you will get the details of the guest that has checked-out in a specified date range.

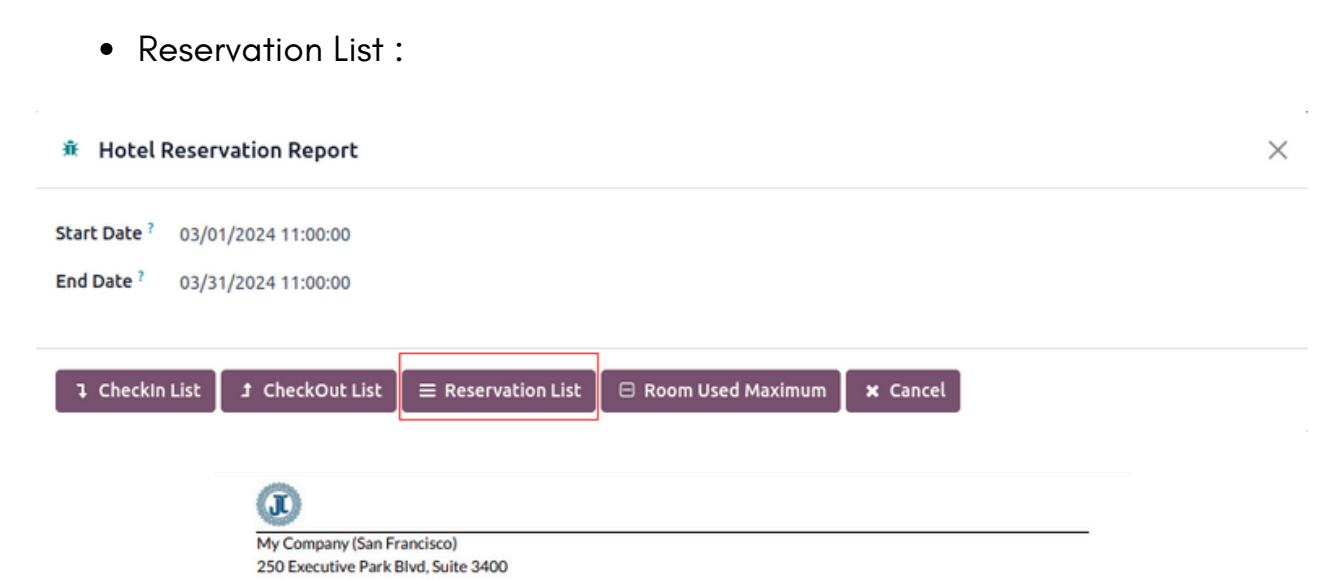

San Francisco CA 94134 United States

#### **Reservation List**

#### From: 2024-03-01 05:30:00 To: 2024-03-31 05:30:00

| #No     | Guest Name     | Check-In Date       | Check-Out Date      | Room Details         |
|---------|----------------|---------------------|---------------------|----------------------|
| R/00006 | Diya Unadkat   | 03/19/2024 15:00:00 | 03/22/2024 15:00:00 | Double<br>Double-202 |
| R/00005 | Azure Interior | 03/26/2024 12:00:00 | 03/28/2024 12:00:00 | Quad<br>Quad-401     |
| R/00004 | Jesse Brown    | 03/29/2024 17:00:00 | 03/30/2024 17:00:00 | Triple<br>Triple-101 |
| R/00002 | Colleen Diaz   | 03/18/2024 10:00:00 | 03/22/2024 10:00:00 | Quad<br>Quad-401     |
| R/00001 | Deco Addict    | 03/14/2024 14:00:00 | 03/16/2024 14:00:00 | Triple<br>Triple-101 |

+1 (650) 555-0111 info@yourcompany.com http://www.example.com US12345671

Page: 1/1

In this report you will get the details of the guest that has made a reservation in a specified date range.

#### • Room Used Maximum :

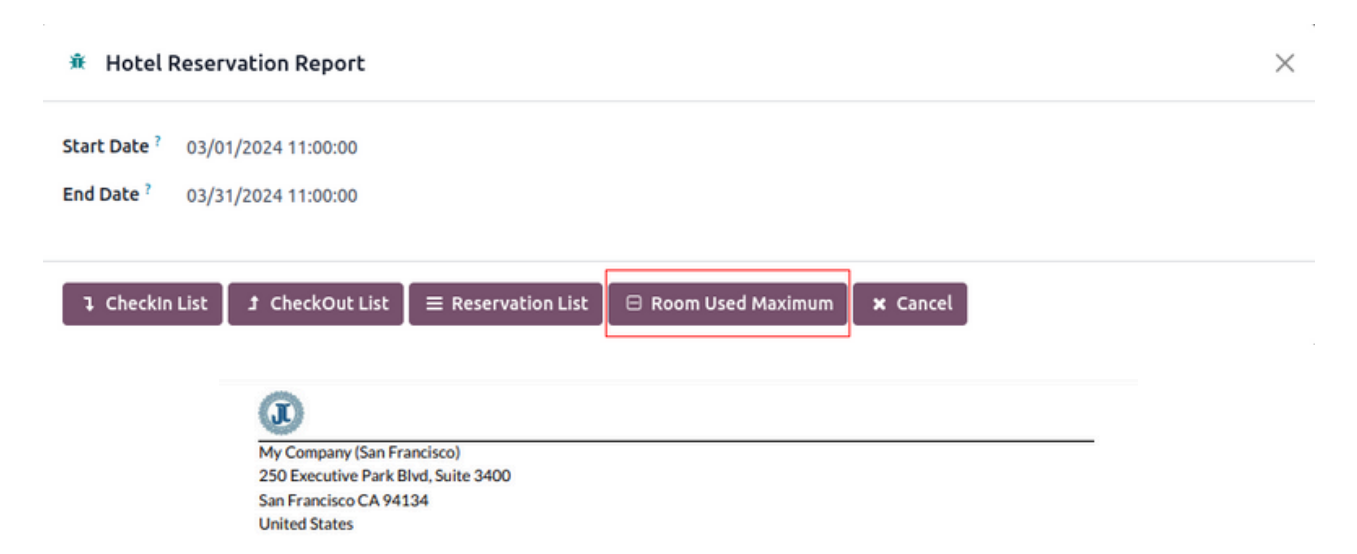

#### Max Room Used List

#### From: 2024-03-01 05:30:00 To: 2024-03-31 05:30:00

| Room No    | No of Times used |
|------------|------------------|
| Double-202 | 1                |
| Triple-101 | 2                |
| Quad-401   | 1                |

+1 (650) 555-0111 info@yourcompany.com http://www.example.com US12345671

Page: 1/1

In this report you will get the details of the room that has been used maximum in a specified date range.

### 2. Activity Report :

| Image: Weight of the second state of the second state o | vations Housekeeping Services Restaurant Reports Reporting Con<br>ag Services Hotel Reservat<br>Activity Report<br>Cancel Restaurant Rep<br>03/19/2024<br>Check-In<br>Single-101                             | nfiguration<br>ion Report<br>ports<br>Inspector ?<br>Inspect Date Time ?<br>Quality ? |
|----------------------------------------------------------------------------------------------------|----------------------------------------------------------------------------------------------------|---------------------------------------------------------------------------------------|
| 🗴 Activity Repo                                                                                                    | rt                                                                                                    | ×                                                                                     |
| Activity Start Date <sup>?</sup><br>Activity End Date <sup>?</sup><br>Room No <sup>?</sup>                                                                                                    | 03/01/2024 11:00:00<br>03/31/2024 11:00:00<br>Single-101                                                                                                    |                                                                                       |
| Activity Report                                                                                                    | Cancel<br>My Company (San Francisco)<br>250 Executive Park Blvd, Suite 3400<br>San Francisco CA 94134<br>United States                                                                                       |                                                                                       |
|                                                                                                    | Room Activities Report         From: 03/01/2024 11:00:00 To: 03/31/2024 11:00:00         For Room:- Single-101         Date       Activities       Housekeeper Name       Clean Start Time       Clean End T | Time Duration                                                                         |

In this report you will get the details of all the housekeeping service that has been done in a particular room between a specified date range.

03/19/2024 15:00:00 03/19/2024 16:00:00 1:00:00

2024-03-19 Vacuuming Mitchell Admin

| 🕼 Hotel          | Reservations Housek                                                                                   | eeping Services Re     | staurant Reports           | Reporting  | Configuration  | n |
|------------------|----------------------------------------------------------------------------------------------------|------------------------|----------------------------|------------|----------------|---|
| New Table        | Booking 🌣                                                                                             |                        |                            | Hotel Res  | ervation Repor | t |
|                  | 5                                                                                                    |                        |                            | Activity R | eport          |   |
| Reservatio       | on No                                                                                                 | Order No               | Room No                    | Restaurar  | nt Reports     |   |
| R0/00004         |                                                                                                    |                        |                            | 03/1       | 9/2024 10:33:0 | 7 |
| 🕸 Restauran      | t Reports                                                                                             |                        |                            |            |                | × |
| Start Date ? 03; | /01/2024 11:00:00                                                                                     |                        |                            |            |                |   |
| End Date ? 03    | /31/2024 11:00:00                                                                                     |                        |                            |            |                |   |
| With Details ?   | 9                                                                                                    |                        |                            |            |                |   |
|                  |                                                                                                    |                        |                            |            |                |   |
| 🔒 Restaurant F   | Reserved Order 🗶 Cance                                                                                | el                     |                            |            |                |   |
|                  | (J)                                                                                                   |                        |                            |            |                |   |
|                  | My Company (San Francisco)<br>250 Executive Park Blvd, Sui<br>San Francisco CA 94134<br>United States | )<br>te 3400           |                            |            |                |   |
|                  | Res                                                                                                   | taurants Reser         | vation Order               | Details    |                |   |
|                  |                                                                                                    | From: 2024-03-01 05:30 | :00 To: 2024-03-31 05:30:0 | 00         |                |   |
|                  | Reservation Number :<br>Customer Name : Krisha                                                        |                        |                            |            |                |   |
|                  | Order Number.                                                                                         | Order Date             | Items                      | State      | Total          |   |
|                  | 0R/00006                                                                                              |                        | 1                          | done       | 200.0          |   |

In this report you will get the details of the reservations that are done by multiple guests along with their total amount and the total orders each guest has given.

# Thank you for Reading.

# Please follow us at

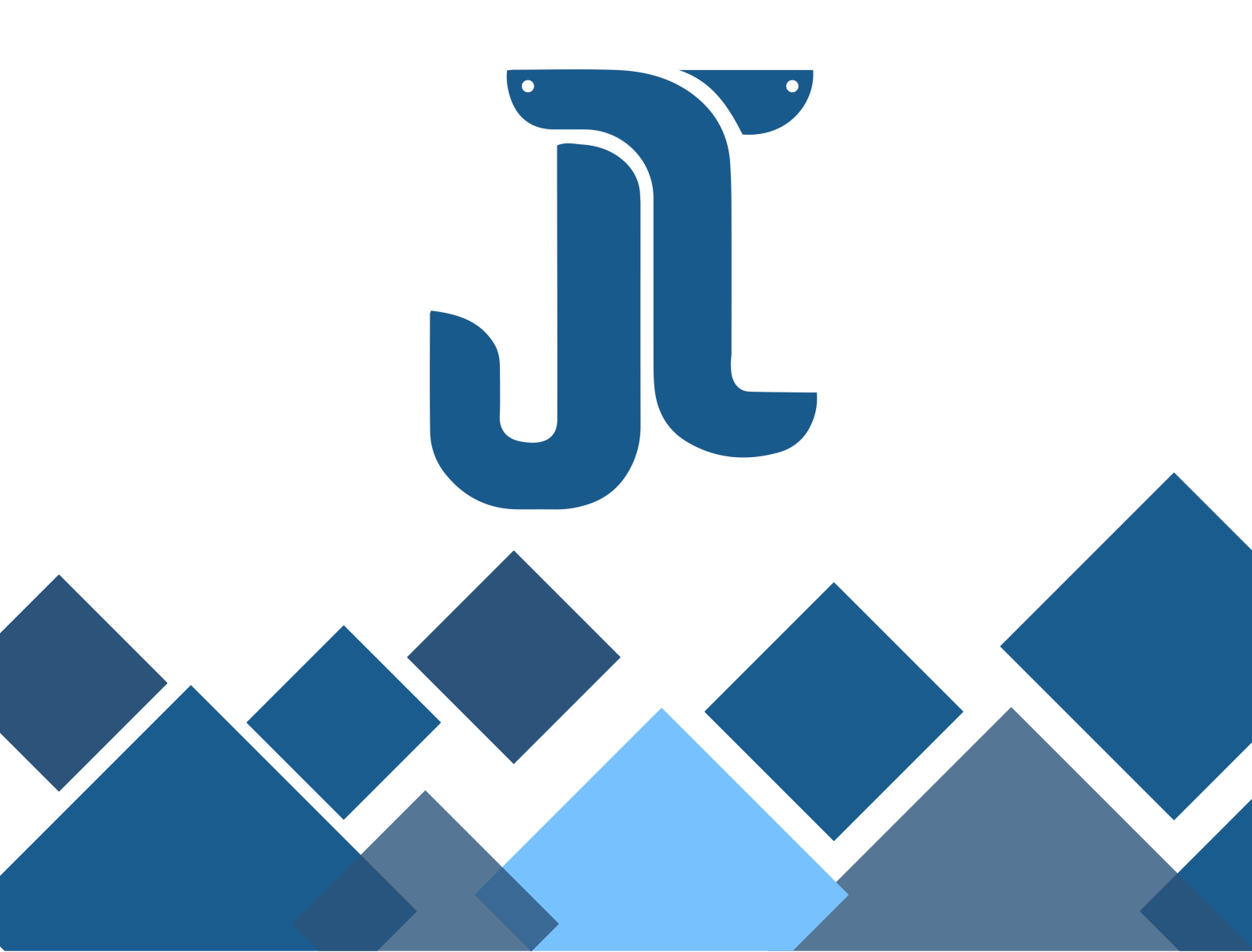